# 施設予約システム 操作マニュアル

利用者画面編

2025.2.13

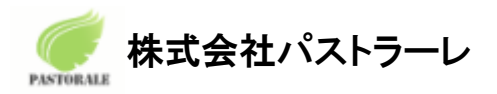

Ver 2.0

## <u>目次</u>

| 1.利用登録                            | 2  |
|-----------------------------------|----|
| 2.ログイン                            | 6  |
| 3.空き状況の確認                         | 8  |
| <b>3-1.</b> 施設の予約申し込み             | 11 |
| <b>3-2.</b> 申込みの確認・取消             | 15 |
| <b>3-3.</b> 施設使用料のお支払い(キャッシュレス決済) | 17 |
| <b>3-4.</b> 抽選申込みの確認              | 19 |
| <b>3-5.</b> パスワード変更               | 22 |
| 3-6.連絡先変更                         | 23 |
| 4.スマートロック                         | 24 |
| 5.催事案内                            | 26 |
| 6.施設のご案内                          |    |
| 7.ご利用の手引き                         | 29 |
| 8.お知らせ                            |    |
| 9.利用規約                            | 31 |
| 10.個人情報保護方針                       | 32 |
| 11.特定商取引法に基づく表記                   | 33 |
| 12.改訂履歷                           | 34 |

### 1.利用登録

予約システムの利用登録ができます。

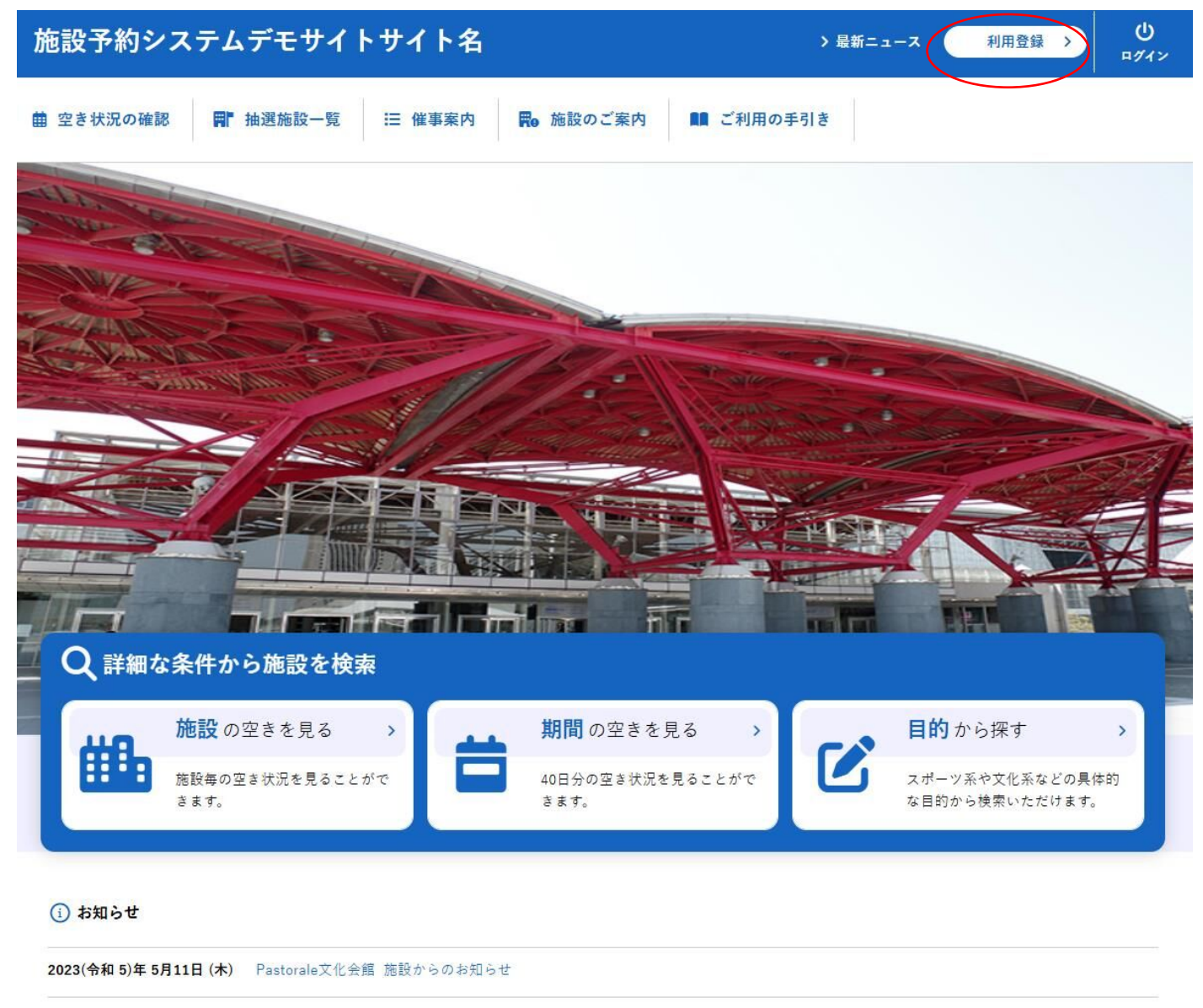

2023(令和 5)年 4月16日 (日) Pastorale文化会館 イベント開催中

### ・画面下部の「同意する」をクリックします。

| 施設予約システムデモサイトサイ        | ▶名                                                                                                    |  |
|------------------------|----------------------------------------------------------------------------------------------------|--|
| ↑ ■ ご利用の手引き () よくあるご質問 |                                                                                                    |  |
|                        | 利用規約確認                                                                                                    |  |
|                        | 利用規約をお読みの上、利用登録をお申込する場合は「同意する」ボタンを押してください。                                                                                                    |  |
|                        | 施設予約システム利用規約(例)<br>(例)第1条(目的)<br>この規約は、パゾコン、携帯電話、スマートフォン等の機器を使用することにより、施設の抽選申し込み、予約を<br>行うことができる施設予約システム(以下「本システム」という。)の利用者登録及びシステムの利用について必要な<br>事項を定めるものです。<br>(例)第2条(利用規約の同意)<br>1.本システムを利用して施設の予約等の手続きを行うためには、本規的に同意していただくことが必要です。本システ<br>ムは、本規的の同意を前提としてサービスを提供します。<br>2.本システムを利用された方は、本規約に同意したものと見なされます。理由に関わらず本規約に同意できない場合<br>は、本システムを利用いただくことはできません。 |  |
|                        | 同意しない                                                                                                    |  |

### ・登録する利用者の情報を入力します。

### ・√は入力必須項目です。入力必須項目は管理者画面の基本情報設定 > 利用者登録項目より設定が可能です。

### ・必要項目を入力が完了したら「確認」ボタンをクリックします。

| 利用登録申し込み                 |                                     |  |  |  |  |  |  |
|--------------------------|-------------------------------------|--|--|--|--|--|--|
| 登録する利用者の情報<br>♥は、入力必須項目で | <mark>を入力してください。</mark><br>す。       |  |  |  |  |  |  |
| 利用者名等                    |                                     |  |  |  |  |  |  |
| 地域区分                     | ◎市内 〇市外                             |  |  |  |  |  |  |
| 利用者区分                    | ◎個人 ○一般団体 ○優先団体 ○会員団体               |  |  |  |  |  |  |
|                          | 利用者                                 |  |  |  |  |  |  |
| 氏名 💙                     | (団体の場合は団体名)                         |  |  |  |  |  |  |
| かな 🕑                     |                                     |  |  |  |  |  |  |
|                          | 代表者                                 |  |  |  |  |  |  |
| 氏名                       | (団体の場合のみ)                           |  |  |  |  |  |  |
| かな                       |                                     |  |  |  |  |  |  |
| 所属                       |                                     |  |  |  |  |  |  |
| 役職                       |                                     |  |  |  |  |  |  |
|                          | 担当者                                 |  |  |  |  |  |  |
| 氏名                       |                                     |  |  |  |  |  |  |
| かな                       |                                     |  |  |  |  |  |  |
| 所属                       |                                     |  |  |  |  |  |  |
| 役職                       |                                     |  |  |  |  |  |  |
| 郵便番号                     | - (半角数字) (注所檢索)                     |  |  |  |  |  |  |
| 住所                       |                                     |  |  |  |  |  |  |
| 建物名等                     |                                     |  |  |  |  |  |  |
|                          |                                     |  |  |  |  |  |  |
| x _ 11.7 K 1.7 A         |                                     |  |  |  |  |  |  |
| メールアドレス                  |                                     |  |  |  |  |  |  |
| (確認用) 🥝                  |                                     |  |  |  |  |  |  |
| メール送信指定 📀                | ○送信しない ○送信する                        |  |  |  |  |  |  |
| 生年月日                     |                                     |  |  |  |  |  |  |
| 性別                       | ◎特定しない ○男性 ○女性                      |  |  |  |  |  |  |
| 在住区分                     | ◎在住 ○在勤 ○在学 ○市外                     |  |  |  |  |  |  |
| 本人確認書類                   | ◉運転免許証 ○健康保険 ○パスポート ○マイナンバーカード ○その他 |  |  |  |  |  |  |
| メールマガジン                  | ◎受取る ○受取らない                         |  |  |  |  |  |  |
|                          | 前に戻る 確認                             |  |  |  |  |  |  |

### ・内容を確認し「登録」ボタンをクリックします。

#### 利用登録申し込み

内容を確認の上、よろしければ「登録」ボタンを、修正する場合は「修正」ボタンを押してください。

| 地域区分      | 市内                            |
|-----------|-------------------------------|
| 利用者区分     | 一般団体                          |
|           | 利用者                           |
| 氏名        | 株式会社パストラーレ                    |
| かな        | かぶしきかいしゃぱすとらーれ                |
|           | 代表者                           |
| 氏名        | パストラーレ太郎                      |
| かな        | ばすとらーれたろう                     |
| 所属        |                               |
| 役職        |                               |
|           | 担当者                           |
| 氏名        | パストラーレ次郎                      |
| かな        | ばすとらーれじろう                     |
| 所属        |                               |
| 役職        |                               |
| 郵便番号      | 164 - 0012                    |
| 住所        | 東京都中野区本町2-54-13               |
| 建物名等      | 黒須ビル                          |
| 連絡先       | 03 - 3320 - 6200              |
| 連絡先2      |                               |
| 洛先等       |                               |
| 郵便番号      |                               |
| 住所        | 東京都中野区本町2-54-13               |
| 建物名等      | 黒須ビル                          |
| 勤務先(通学先)等 |                               |
| 連絡先       | 03 - 3320 - 6200              |
| 緊急連絡先     |                               |
| FAX       |                               |
| メールアドレス   | kashikan-support@pastorale.jp |
| メール送信指定   | 送信する                          |
| 生年月日      | 平成12 (2000)年09月07日            |
| 性別        | 特定しない                         |
| 本人確認書類    | 運転免許証                         |
| メールマガジン   | 受取る                           |
|           |                               |

### ・登録したメールアドレスにメールが送られます。

| 利用登録申し込み                          |                                                     |  |  |  |  |  |
|-----------------------------------|-----------------------------------------------------|--|--|--|--|--|
| 入力していただいた;<br>メールに記載されてい<br>利用者名等 | メールアドレスに確認のメールを送信しました。<br>いるURLをクリックしてお申込を完了してください。 |  |  |  |  |  |
| 地域区分                              | 市内                                                  |  |  |  |  |  |
| 利用者区分                             | 一般団体                                                |  |  |  |  |  |
|                                   | 利用者                                                 |  |  |  |  |  |
| 氏名                                | 株式会社バストラーレ                                          |  |  |  |  |  |
| かな                                | かな かぶしきかいしゃばすとらーれ                                   |  |  |  |  |  |
| メールアドレス                           | kashikan-support@pastorale.jp                       |  |  |  |  |  |

下記の受付番号で受け付けました。
 受付番号:x25021367ad6e3f

### ・メール本文の URL をクリックします。

◇◇ 施設予約システムデモサイト ◇◇

株式会社パストラーレ 様

ご利用登録のお申し込みを受け付けました。

↓下記のURLをクリックして申込を完了してください↓ https://trial.p-kashikan.jp/demo/index.php?op=accept&x25021367ad6e3f98e6ca58=bce68721cc135baacd10b43d

ご利用登録受付内容

■受付番号 x25021367ad6e3f ■受付日時 2025-02-13 12:59

受付内容を審査後、登録したメールアドレスに結果を通知します。 それまでお待ちください。

\*\*\*

このメールは、施設予約システムデモサイトの利用申込の際に 入力していただいたメールアドレスに自動的に送信しています。 当メールは送信専用です。ご返信いただいても回答できません。 なお、このメールに心当たりのない場合は、施設予約システムデモサイトまで お知らせください。

施設予約システムデモサイト

https://trial.p-kashikan.jp/demo/

送信日時: 2025-02-13 12:59

・窓口にて本人確認が完了した後、IDとパスワードが発行されます。

### 利用登録お申し込みの確認

### ご利用申し込みを受け付けました。 受付内容を審査後、登録したメールアドレスに結果を通知します。 それまでお待ちください。

・利用者登録が完了するとIDと仮パスワード※が発行されます。※お客様の運用方法により変わります。

◇◇ 施設予約システムデモサイト ◇◇

株式会社パストラーレ 様

システムの利用登録が完了しました。

登録内容

 利用者ID 000045
 仮パスワード 54mGotG0
 ●登録日 令和 7年 2月13日

本メールのパスワードは仮パスワードです。 必ずご本人によるパスワードの変更を行ってください。 パスワード変更は、下記のURLにアクセスして行います。 https://trial.p-kashikan.jp/demo/

上記のURLにアクセスし、「マイページ」ボタンをクリックします。 次に、上記の利用者IDと仮パスワードでログインすると、 「仮パスワード変更」画面に入りますので、パスワードを変更してください。

当メールは送信専用です。ご返信いただいても回答できません。

施設予約システムデモサイト https://trial.p-kashikan.jp/demo/

送信日時: 2025-02-13 13:04

### 2.ログイン

・利用者 ID とパスワードを入力することでシステムにログインができます。

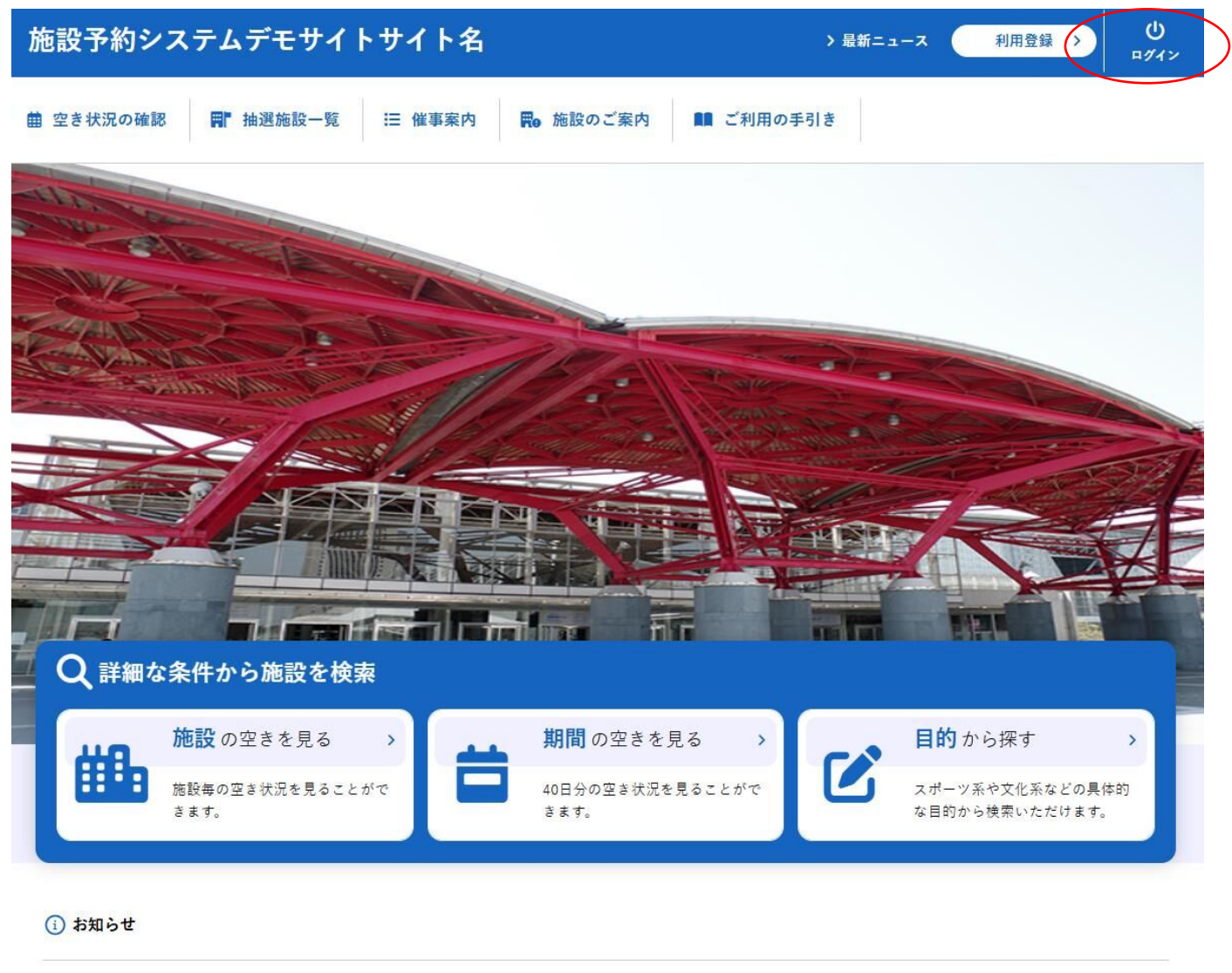

```
      2023(令和 5)年 5月11日(木)
      Pastorale文化会館 施設からのお知らせ

      2023(令和 5)年 4月16日(日)
      Pastorale文化会館 イベント開催中
```

・ログインをすると施設の予約(確認・変更・取消)が出来るようになります。

・パスワードを忘れた場合は、「パスワードを忘れた場合」より再発行できます。IDとメールアドレスが必要です。

| 施設予約システムデモサイトサイト名                                                                      | 利用登録 > | <b>仏</b><br>₽グイン |
|----------------------------------------------------------------------------------------|--------|------------------|
| ★ 歯 空き状況の確認 開 抽選施設一覧 Ⅲ 催事案内 局 施設のご案内 ■ ご利用の手引き ① よくあるご質問                               |        |                  |
| 利用者認証                                                                                  |        |                  |
| IDとパスワードを入力してください。<br>利用者ID<br>000045<br>パスワード<br>・・・・・・・・・・・・・・・・・・・・・・・・・・・・・・・・・・・・ |        |                  |
| パスワードを忘れた場合                                                                            |        |                  |

•2 段階認証を使用している場合は、ログイン後に2段階認証用の画面が表示されます。

### 2段階認証

ご登録のメールアドレスに認証コードを送信しました。

| 認証コード |  |
|-------|--|
|       |  |
| ✓確定   |  |

・仮パスワードでログインした場合は、仮パスワード変更画面が表示されます。

| 仮パスワードの変更 :: 【株式会社パストラーレ】                                   |               |               |     |
|-------------------------------------------------------------|---------------|---------------|-----|
|                                                             | 仮パスワードを変更してくだ | さい。           |     |
|                                                             |               | 新しいパスワード      |     |
|                                                             |               | 新しいパスワード(確認用) |     |
| ※ご注意!パスワードは次の形式で設定してください。<br>・使用可能文字 数字と英大小文字<br>・文字数 8文字以上 |               |               |     |
|                                                             |               | 変更            | クリア |

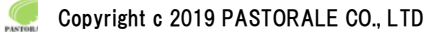

### 3.空き状況の確認

施設の空き状況の確認と施設の予約ができます。

詳細な条件から施設を検索の各ボタンから、施設単位で空き状況の確認、40日ごとの期間での空き状況の確認、利用目的から空き状況の確認画面に移動も可能です。

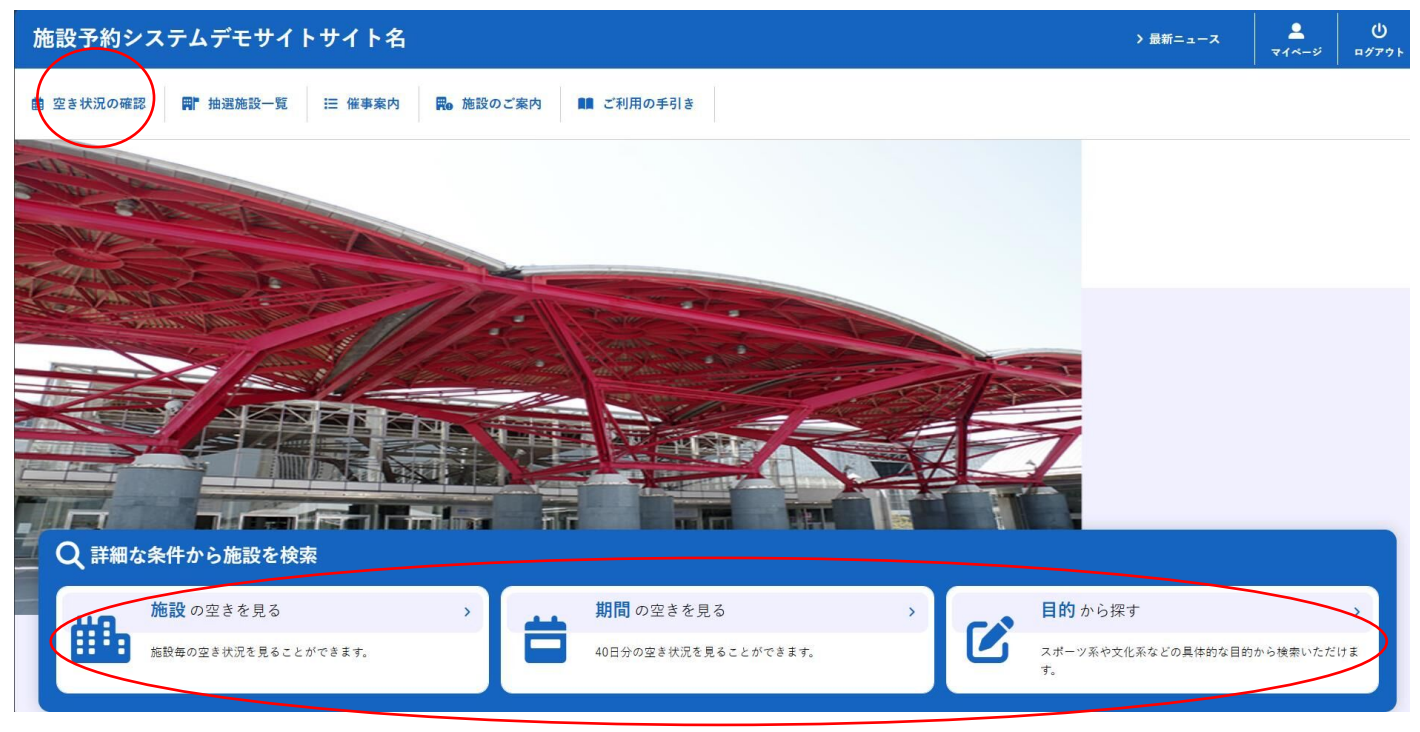

・空き状況の確認をクリックします。

・施設の空き状況メニューは、使用したい日付を選択し施設の空き状況を確認できます。

・施設の種類単位、地域での検索で、施設を絞り込みも可能です。

| 施設予約システムデモサイトサイト名          |               |             |       |        |          |            |          |        |        |   |   | 2<br>71~-9 | ()<br>ログアウト |
|----------------------------|---------------|-------------|-------|--------|----------|------------|----------|--------|--------|---|---|------------|-------------|
| ★ 値 空き状況の確認 育 抽選施設一覧 専込トレイ | 汪 予約申込一覧      |             |       |        |          |            |          |        |        |   |   |            |             |
| 施設の空き状況 :: 【株式会社パストラーレ】    |               |             |       |        |          |            |          |        |        |   |   |            |             |
|                            | 施設の空き状況       | 期間の空き       | 伏況 目  | 目的で検索  |          |            |          |        |        |   |   |            |             |
|                            |               | 12日         | 18    | 2025   | i(令和 7)  | )年2月       | 38       | AB     |        |   |   |            |             |
|                            |               | 8           | 月     | 火      | *        | *          | <u>金</u> | ±      |        |   |   |            |             |
|                            |               |             |       |        |          |            |          | 1      |        |   |   |            |             |
|                            |               | 2           | 3     | 4      | 5        | 6          | 7        | 8      |        |   |   |            |             |
| 施設裡類、対                     | 「」」の選択        | 9           | 10    | 11     | 12       | 13         | 14       | 15     |        |   |   |            |             |
|                            | $\sim$ $\sim$ | 23          | 24    | 25     | 26       | 27         | 28       |        |        |   |   |            |             |
|                            | $\overline{}$ |             |       |        |          |            |          |        |        | _ |   |            |             |
|                            | 検索条件          |             |       |        |          |            |          |        |        |   |   |            |             |
|                            | 共通備品 共)       | 通備品         |       |        |          |            |          |        |        |   |   |            |             |
| 施設の選択                      | 地域名 都         | 心地区 城東地     | 地区 城市 | 西地区 \$ | 植南地区     | 城北地区       | 三多降      | 地区島    | 嶼部     |   |   |            |             |
|                            |               |             |       |        | Q 検索     | ē          |          |        |        |   |   |            |             |
|                            |               |             |       |        |          |            |          |        |        |   | - |            |             |
|                            |               |             |       | _      |          |            |          |        |        |   |   |            |             |
|                            |               | 10000       |       |        | 20       |            |          |        |        |   |   |            |             |
|                            |               | tion a subs |       |        | NUMBER   |            |          |        |        |   |   |            |             |
|                            | Paste         | orale文化会館   |       | Pa     | storaleホ | - <i>1</i> |          | Pastor | ale運動場 |   |   |            |             |
|                            |               |             |       |        |          |            |          |        |        |   |   |            |             |

・施設を選択すると空き状況を確認することができます。

・各表記は、凡例をご確認ください。

(予約申込を行う場合)

・空いている箇所を選択し、申し込みトレイに入れるをクリックします。

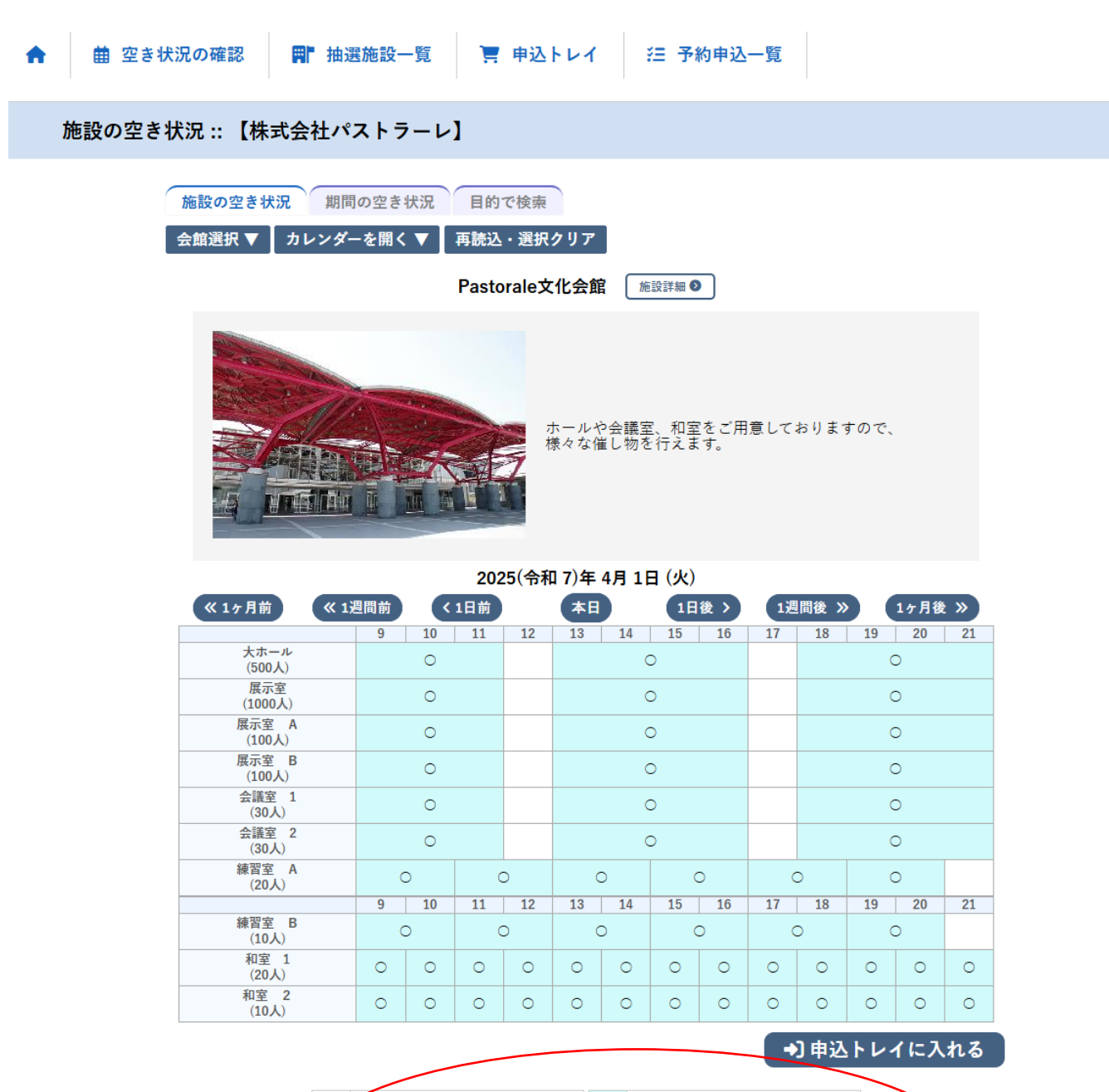

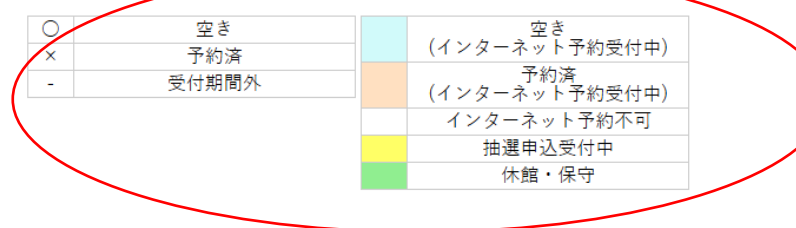

Copyright c 2019 PASTORALE CO., LTD

※ログイン前の場合はログイン画面が表示されます。

・利用者IDとパスワードを入力しログインします。

| 施設予約システムデモサイトサイト名 利用登録 >                                 | <b>仏</b><br>¤グイン |
|----------------------------------------------------------|------------------|
| ★ 曲 空き状況の確認 開 抽選施設一覧 ∷ 催事案内 開 施設のご案内 ■ ご利用の手引き ③ よくあるご質問 |                  |
| 利用者認証                                                    |                  |
| IDとパスワードを入力してください。                                       |                  |
| 利用者ID<br>パスワード<br>しログイン                                  |                  |
| パスワードを忘れた場合<br>(M 戻る) (↑ トップへ)                           |                  |

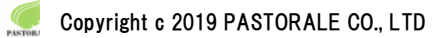

### 3-1.施設の予約申し込み

- ・ログイン後、施設の予約を申し込むことが出来ます。
- ・申し込みたい、施設、時間帯をカレンダー上で選択します。
- (クリックで一つずつ選択するほかに、ドラッグでまとめて選択できます。)
- ・「選択」をした状態で「申し込みトレイに入れる」をクリックします。

### 施設の空き状況 :: 【株式会社パストラーレ】

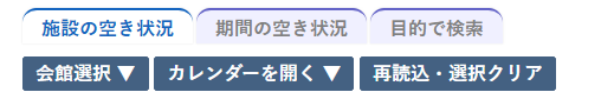

Pastorale文化会館 施設詳細 💿

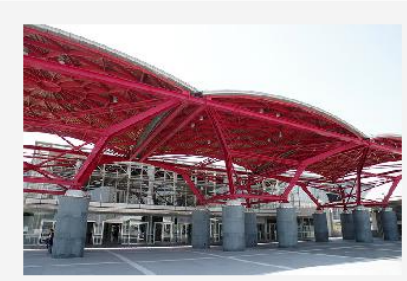

ホールや会議室、和室をご用意しておりますので、 様々な催し物を行えます。

### 2025(令和 7)年 4月 1日 (火)

| 《 1ヶ月前 《 1      | 週間前 | <   | 1日前 |    | 本日 |    | 1日 | 後> | 1週 | 間後》 |    | 1ヶ月後 | 2 » |
|-----------------|-----|-----|-----|----|----|----|----|----|----|-----|----|------|-----|
|                 | 9   | 10  | 11  | 12 | 13 | 14 | 15 | 16 | 17 | 18  | 19 | 20   | 21  |
| 大ホール<br>(500人)  |     | 0   |     |    |    | C  | C  |    |    | 0   |    |      |     |
| 展示室<br>(1000人)  |     | 0   |     |    | 0  |    |    |    |    |     | C  | D    |     |
| 展示室 A<br>(100人) |     | 0   |     |    | 0  |    |    |    |    | C   | D  |      |     |
| 展示室 B<br>(100人) |     | 0   |     |    | 0  |    |    |    | 0  |     |    |      |     |
| 会議室 1<br>(30人)  |     | 0   |     |    | 0  |    |    |    | 0  |     |    |      |     |
| 会議室 2<br>(30人)  |     | 0   | D   |    |    | C  | 2  |    |    |     | C  | D    |     |
| 練習室 A<br>(20人)  | 選   | 選択選 |     | 択  | 選  | 択  | (  | C  | (  | C   | C  | C    |     |
|                 | 9   | 10  | 11  | 12 | 13 | 14 | 15 | 16 | 17 | 18  | 19 | 20   | 21  |
| 練習室 B<br>(10人)  | (   | C   | C   | C  | C  | C  | C  | C  | (  | C   | C  | C    |     |
| 和室 1<br>(20人)   | 0   | 0   | 0   | 0  | 0  | 0  | 0  | 0  | 0  | 0   | 0  | 0    | 0   |
| 和室 2<br>(10人)   | 0   | 0   | 0   | 0  | 0  | 0  | 0  | 0  | 0  | 0   | 0  | 0    | 0   |

➡〕申込トレイに入れる

| ○ 空き  | <u> </u> | 空き                    |
|-------|----------|-----------------------|
| × 予約  | 済        | (インターネット予約受付中)        |
| - 受付期 | 間外       | 予約済<br>(インターネット予約受付中) |
|       |          | インターネット予約不可           |
|       |          | 抽選申込受付中               |
|       |          | 休館・保守                 |

| レイ:【株式       | 代会社        | 社パストラ・               | -レ]                 |               |                  |      |
|--------------|------------|----------------------|---------------------|---------------|------------------|------|
| 申込内容         |            |                      |                     |               |                  |      |
| ♥は、入力必利用目的と利 | 須項目<br>用人数 | です。<br>なは「情報入力」ボ     | タンを押して「申込情報入:       | 力」画面で入力し      | てください。           |      |
|              |            | 催事区分                 | •                   | 催事詳細          | ¥                |      |
|              |            | 利用内容                 | 利用内容のインターネッ         | ト公開 〇公開する     | -<br>● ●公開しない    |      |
|              |            | 利用施設                 | P                   | Pastorale文化会館 | 練習室 A            | 情報入力 |
|              |            | 利用日時                 | 2025(4              | 令和 7)年 4月 1日  | (火) 9:00 - 15:00 |      |
|              | 1          | 利用目的 😏               | 利用目的が選択されてい<br>ません。 | 利用人数 💙        | 利用人数が入力されていません。  |      |
|              |            | 料金                   | 6,000円              | 申込状況          | 審査待ち             | 取消   |
|              | ž          | 主意事項                 |                     |               |                  |      |
|              | 同          | <b>意文書</b><br>ここには申込 | し時に同意して頂きたい         | ∖内容を記載し       | ます。              |      |
|              |            | ※注                   | 意事項を確認の上「同          | 意して申し込        | む」ボタンを押してください    |      |
|              |            |                      | 同                   | 意して申し         | 込む               |      |
|              |            | (り申込を続け              | t a                 |               |                  |      |

### ・情報入力をクリックすると利用人数の入力や利用目的の選択が可能です。

### 申込情報入力 :: 【株式会社パストラーレ】

| 利用施設 | Pastorale文化会館 練習室 A                  |                                    |                                  |  |  |  |  |  |  |
|------|--------------------------------------|------------------------------------|----------------------------------|--|--|--|--|--|--|
| 利用日時 | 2025(令和 7)年 4月 1日 (火) 9:00 - 15:00   |                                    |                                  |  |  |  |  |  |  |
| 利用人数 | 大人                                   | 2 人 子供 5                           | А                                |  |  |  |  |  |  |
|      | 公演・映画・展示(通<br>常)<br>大会・講演・会議(通<br>常) | 公演・映画・展示(騒音)<br>子)<br>大会・講演・会議(騒音) | 公演・映画・展示 (嫌<br>音)<br>大会・講演・会議 (嫌 |  |  |  |  |  |  |
| 利用目的 | 練習・習い事・リハ<br>(通常)                    | 練習・習い事・リハ<br>(騒音)                  | 練習・習い事・リハ<br>(嫌音)                |  |  |  |  |  |  |
|      | その他(通常)                              | その他(騒音)                            | その他(嫌音)                          |  |  |  |  |  |  |
|      | □ 他の申込                               | も同じ設定にする。                          |                                  |  |  |  |  |  |  |

✔ 確定

(▲戻る)

| └トレイ:【株式           | 会           | 社パストラ・            | -レ]                       |               |                  |      |  |  |
|--------------------|-------------|-------------------|---------------------------|---------------|------------------|------|--|--|
| 由計由应               |             |                   |                           |               |                  |      |  |  |
| 甲边内谷               |             |                   |                           |               |                  |      |  |  |
| ♥は、人力必須<br>利用目的と利用 | 見頃 E<br>日人数 | すです。<br>なは「情報入力」ボ | タンを押して「申込情報入              | 力」画面で入力し      | てください。           |      |  |  |
|                    |             | 催事区分              | ¥                         | 催事詳細          | ¥                |      |  |  |
|                    |             | 利用内容              |                           |               |                  |      |  |  |
|                    |             |                   | 利用内容のインターネッ               | ト公開 ○公開する     | ●公開しない           |      |  |  |
|                    |             | 利用施設              | F                         | Pastorale文化会館 | 練習室 A            | 情報入力 |  |  |
|                    |             | 利用日時              | 2025(4                    | 令和 7)年 4月 1日  | (火) 9:00 - 15:00 |      |  |  |
|                    | 1           | 利用目的 🔮            | 利用目的が選択されてい<br>ません。       | 利用人数 💋        | 利用人数が入力されていません。  | 備品   |  |  |
|                    |             | 料金                | 6,000円                    | 申込状況          | 審査待ち             | 取消   |  |  |
|                    | 3           | 主意事項              |                           |               |                  |      |  |  |
|                    | 同           | 意文書               |                           |               | * +              |      |  |  |
|                    |             | ここには申込            | 2時に问意して頂さたい<br>奈吉頂が防認のし「原 | い内容を記載し       | ます。              |      |  |  |
|                    |             | ※注                | 思争惧を唯認の上一回                | 見して甲し込        | む」ホメンを押してくたさい    |      |  |  |
|                    |             |                   | 同                         | 意して申し         | 込む               |      |  |  |
|                    |             |                   | + 7                       |               |                  |      |  |  |
|                    |             | し申込を続け            | 16                        |               |                  |      |  |  |
|                    |             |                   |                           |               |                  |      |  |  |

・使用する備品の「〇」をクリックすることで、選択できます。

同時に複数選択できる備品は、▲、▼で、使用する備品の数量の選択が可能です。

| 備品選択 | :: 【株式会社パスト | ラーレ】     |                                             |                                                          |                   |   |
|------|-------------|----------|---------------------------------------------|----------------------------------------------------------|-------------------|---|
|      | *           |          |                                             |                                                          |                   |   |
|      |             |          | 共用備品                                        |                                                          |                   | × |
|      | カラオケセット     | 選択       |                                             |                                                          |                   |   |
|      |             |          | その他                                         |                                                          |                   | × |
|      |             | 机        |                                             | 椅子                                                       | 3                 |   |
|      | □ 他の        | の申込みも同じ内 | 2 空き × 予約済み<br>1容にする。ただし、コピー<br><b>▼ 戻る</b> | <ul> <li>▲ 選択不</li> <li>先の施設に割り</li> <li>✓ 確定</li> </ul> | 可<br>当てのあるもののみです。 |   |

・情報入力後に「申込み」をクリックすることで申し込みが完了します。

「申込を続ける」をクリックすると続けて他の施設を選択することが可能です。(申込トレイに保存されます。)
 ・選択した施設が不要となった場合は、取消ボタンから取消が可能です。

申込トレイ :: 【株式会社パストラーレ】

| 上利用人 | R人数は「情報人力」ボダンを押して「申込情報人力」回回で人力してください。<br>催事区分 [コンサートマ] 催事詳細 [クラシックマ] |                      |                         |               |      |  |  |  |  |
|------|----------------------------------------------------------------------|----------------------|-------------------------|---------------|------|--|--|--|--|
|      | 利用内容                                                                 | √練習利用<br>利用内容のインターネッ | ト公開 ○公開する               | ◉公開しない        |      |  |  |  |  |
|      | 利用施設                                                                 | F                    | Pastorale文化会館<br>備品あり(3 | 練習室 A<br>件)   | 情報入力 |  |  |  |  |
| 1    | 利用日時                                                                 | 2025(                | 備只                      |               |      |  |  |  |  |
| 1    | 利用目的 🔮                                                               | 公演・映画・展示(通<br>常)     | 利用人数 💙                  | 大人 2 人 子供 5 人 |      |  |  |  |  |
|      | 料金                                                                   | 25,332円              | 申込状況                    | 審査待ち          | 取消   |  |  |  |  |
|      | 注意事項                                                                 |                      |                         |               |      |  |  |  |  |
|      | <b>同意文書</b><br>ここには申込                                                | 時に同意して頂きたい           | い内容を記載し                 | ます。           |      |  |  |  |  |
|      | ※注意事項を確認の上「同意して申し込む」ボタンを押してください                                      |                      |                         |               |      |  |  |  |  |

・正常に申し込みが完了すると、「予約申込を受け付けました。」と表示されます。

| 申込完了 :: 【株式会社パ | スト         | - ラーレ】 |                     |                         |                  |  |
|----------------|------------|--------|---------------------|-------------------------|------------------|--|
| 申込内容           |            |        |                     |                         |                  |  |
|                |            | 催事区分   | コンサート               | 催事詳細                    | クラシック            |  |
|                |            | 利用内容   | 練習利用<br>利用内容のインターネッ | /ト公開:公開しない              | N                |  |
|                |            | 申請番号   |                     | 000315                  | i                |  |
|                |            | 利用施設   |                     | Pastorale文化会館<br>備品あり(3 | 線習室 A<br>3件)     |  |
|                |            | 利用日時   | 202                 | 5(令和 7)年 4月 1日          | (火) 9:00 - 15:00 |  |
|                | 1          | 利用目的   | 公演・映画・展示(通<br>常)    | 利用人数                    | 大人 2 人 子供 5 人    |  |
|                |            | 料金     | 25,332              | 申込状況                    | 審査待ち             |  |
|                |            |        | 予約申記                | ∆を受け付けました。              |                  |  |
| (              | <b>り</b> 申 | 込を続ける  |                     |                         |                  |  |

### 3-2.申込みの確認・取消

・予約申込一覧をクリックします。

| 施設予約システムデモサイトサイト名                   |           |         |         |   |  |  |  |  |
|-------------------------------------|-----------|---------|---------|---|--|--|--|--|
| ▲ 空き状況の確認 ■ 抽選施設一覧 ■ 申込トレイ 注 予約申込一覧 |           |         |         |   |  |  |  |  |
| ▋ 利用者メニュー :: 【株式会社パストラーレ】           |           |         |         |   |  |  |  |  |
| <b></b>                             |           |         |         |   |  |  |  |  |
| 抽選申込一覧 >                            | スマートロック > | パスワード変更 | > 連絡先変更 | > |  |  |  |  |
|                                     |           |         |         |   |  |  |  |  |
|                                     |           |         |         |   |  |  |  |  |

・申し込みされた予約を確認することが出来ます。

•年月を選択することで、過去の予約も確認が可能です。

予約申込一覧 :: 【株式会社パストラーレ】

| 1月   | 2.   | 2023年<br>月 3月 | 2024年<br>4月 5月                 | 2025<br>6月 | 年<br>7月 | 2026<br>8月                  | 年<br>9月  | 20<br>10月 | )27年<br>11月 | 12月  |
|------|------|---------------|--------------------------------|------------|---------|-----------------------------|----------|-----------|-------------|------|
| ▼ \$ | 犬況 ▲ | ▼ 申請番号 ▲      | ▼ 利用日時 4                       | •          | V       | 利用施設                        | <b>A</b> |           |             |      |
| 審査   | 藍待ち  | 000315        | 2025(令和 7)年 4月 1<br>9:00-15:00 | 旧 (火)      | Pa      | storale文化<br>練習室 A<br>備品 3件 | 会館       | C         | 内容詳細        | 申請内容 |

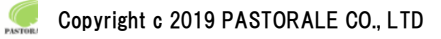

・申し込みの取消(利用者側での取り消しを許可している場合のみ)

•「内容詳細」をクリックします。

予約申込一覧::【株式会社パストラーレ】

|        | 2023年      | 2024年                          | 20    | 25年 | 2026年                           |     | 2027年 | ]    |  |
|--------|------------|--------------------------------|-------|-----|---------------------------------|-----|-------|------|--|
| 1月     | 2月 3月      | 4月 5月                          | 6月    | 7月  | 8月 9月                           | 10, | 月 11月 | 12月  |  |
| ▼ 状況 ▲ | 、 ▼ 申請番号 ▲ | ▼ 利用日時 🔺                       |       |     | ▼ 利用施設 🔺                        |     |       |      |  |
| 審査待ち   | 000315     | 2025(令和 7)年 4月 1<br>9:00-15:00 | 日 (火) | F   | Pastorale文化会館<br>練習室 A<br>備品 3件 |     | 内容詳細  | 申請内容 |  |

### ・取消ボタンをクリックします。

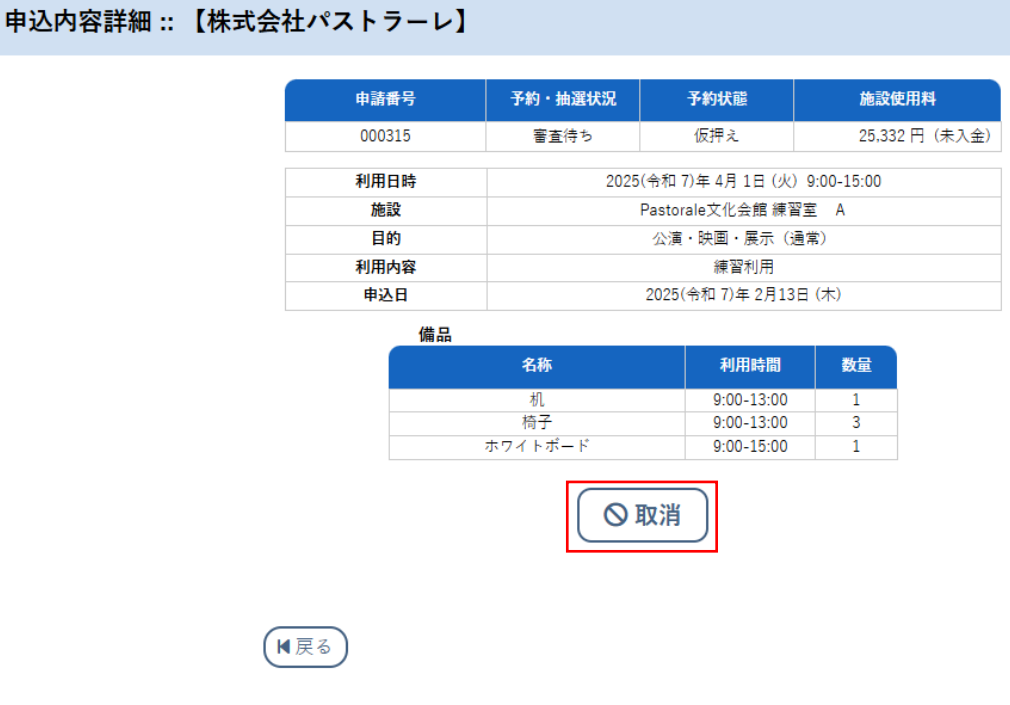

### ・メッセージを確認し取消ボタンをクリックします。

| 取消 :: 【株式会社パストラーレ】                                                    |
|-----------------------------------------------------------------------|
| 申込を取消すには取消ボタンを押してください。                                                |
| 申込取消処理結果 :: 【株式会社パストラーレ】                                              |
| 申込を取消しました。<br>再度ご利用になる場合は、新たに予約の申込みを行ってください。<br>※戻るボタンで申込状況照会画面に戻ります。 |
| 16 Copyright c 2019 PASTORALE CO., LTD                                |

### 3-3.施設使用料のお支払い(キャッシュレス決済)

・予約申込一覧をクリックします。

| 施設予約システムデモサイトサイト名                     |           |         |        |     |  |  |  |  |
|---------------------------------------|-----------|---------|--------|-----|--|--|--|--|
| ▲ 童 空き状況の確認 ■ 抽選施設一覧 ■ 申込トレイ 注 予約申込一覧 |           |         |        |     |  |  |  |  |
| ┣━━━━━━━━━━━━━━━━━━━━━━━━━━━━━━━━━━━━ |           |         |        |     |  |  |  |  |
|                                       |           |         |        |     |  |  |  |  |
| 抽選申込一覧 >                              | スマートロック > | パスワード変更 | > 連絡先変 | 更 > |  |  |  |  |
|                                       |           |         |        |     |  |  |  |  |

・お支払いをクリックします。

予約申込一覧 :: 【株式会社パストラーレ】

|        | 2023年    | 2024年                               | 2025年               | 2026年                              | 2027年    |       |
|--------|----------|-------------------------------------|---------------------|------------------------------------|----------|-------|
| 1月     | 2月 3月    | 4月 5月                               | 6月 7月               | 8月 9月                              | 10月 11月  | 12月   |
| ▼ 状況 ▲ | ▼ 申請番号 ▲ | ▼ 利用日時 🔺                            | ▼ 利                 | 用施設 ▲                              |          |       |
| 承認     | 000315   | 2025(令和 7)年 4月 1日 (火)<br>9:00-15:00 | Pastora<br>練習<br>備。 | le文化会館<br><sup>1</sup> 室 A<br>品 3件 | 内容詳細(申請内 | 容お支払い |

・支払をクリックします。(管理側で請求情報を作成している場合)

| 3支払い :: 【株式 | <b>式会社パス</b>   | トラーレ】                 |          |                |             |        |         |      |
|-------------|----------------|-----------------------|----------|----------------|-------------|--------|---------|------|
|             | 申請番号<br>会館 Pas | 000315<br>storale文化会館 |          |                |             |        |         |      |
|             | 支払状況           | 利用施設                  |          | 利用日            | 利用時間        | 施設料金   | 備品料金    | 各種料金 |
|             | 未入金            | 練習室 A                 |          | 2025/04/01 (火) | 09:00~15:00 | 6,000円 | 19,332円 | 0円   |
|             |                |                       |          |                | 小計          | 6,000円 | 19,332円 | 0円   |
|             |                |                       |          |                | 合計          |        | 25,332円 |      |
|             |                |                       |          | 請求・支           | 払状況         |        |         |      |
|             |                | 請求番号                  | 支払期      | 朝限 請求金         | 頃 支払日       |        |         |      |
|             |                | 000315-1              | 2025/02/ | /23 (日) 25,33  | 2円 未払い      | 支払     | 🕻 請求書   |      |
|             |                |                       | 未払い      | い額             | 25,332 🏳    | (税込)   |         |      |
|             |                | 灵る                    |          |                |             |        |         |      |

Copyright c 2019 PASTORALE CO., LTD

・支払方法の選択と必要な情報を入力し、「支払を行う」ボタンをクリックします。

```
請求払い::【株式会社パストラーレ】
                                         請求番号
                                                   000315-1
                                         支払期限
                                                   2025年 2月23日 (日)
                                請求項目
                                                  利用日
                                                              利用時間
                                                                           金額
                         練習室 A
                                              2025年 4月 1日 (火)
                                                             09:00~15:00
                                                                            6,000 円
                        机(1台)
                                              2025年 4月 1日 (火)
                                                             09:00~13:00
                                                                             666 円
                        椅子(3脚)
                                              2025年 4月 1日 (火)
                                                             09:00~13:00
                                                                             666 円
                        ホワイトボード
                                              2025年 4月 1日 (火)
                                                                           18,000 円
                                                             09:00~15:00
                                     未払い額
                                                      25,332 円 (税込)
          支払方法: クレジットカード
                                     コンビニ決済
                                                      ペイジー
                                                                     PayPay
                                                                                     現金
                                       カード番号
                                                            カード有効期限
                                                       2025 🗸 年 2 🖌 月
                                  カード保有者名(ローマ字)
                                                         TARO SUZUKI
                                    カード保有者電話番号
                                                        012345678901
                                    セキュリティコード
```

支払いを行う

₩戻る

・管理側で請求情報を作成していない場合は、お支払い画面で支払いを行います。

|      | 申請番号<br>会館 Pa | 000315<br>storale文 | 化会館             |                   |             |        |         |      |
|------|---------------|--------------------|-----------------|-------------------|-------------|--------|---------|------|
|      | 支払状況          |                    | 利用施設            | 利用日               | 利用時間        | 施設料金   | 備品料金    | 各種料金 |
|      | 未入金           | 練習室                | A               | 2025/04/01 (火)    | 09:00~15:00 | 6,000円 | 19,332円 | 0円   |
|      |               |                    |                 |                   | 小計          | 6,000円 | 19,332円 | 0円   |
|      |               |                    |                 |                   | 合計          |        | 25,332円 |      |
|      |               |                    | 未払              | い額                | 25,332 円    | (税込)   |         |      |
| 支払方法 | クレジ           | <b>"</b> ットカ-      | -ド コンピニ         | 決済 🗸              | ペイジー        | PayF   | Pay     | 現金   |
|      |               |                    | カード             | 番号                |             |        |         |      |
|      |               |                    | カード有            | 効期限               | 2025 🗸 年 2  | ✔ 月    |         |      |
|      |               |                    | カード保有者名         | (ローマ字)            | TARO SUZU   | KI     |         |      |
|      |               |                    |                 |                   |             |        |         |      |
|      |               |                    | カード保有者          | 皆電話番号             | 01234567890 | 01     |         |      |
|      |               |                    | カード保有す<br>セキュリテ | 「<br>電話番号<br>イコード | 01234567890 | 01     |         |      |

### 3-4.抽選申込みの確認

マイページの抽選申込一覧をクリックします。

| 施設予約システムデモサイトサイト名                     |           |           |         |  |  |  |  |  |  |
|---------------------------------------|-----------|-----------|---------|--|--|--|--|--|--|
| ★ 曲 空き状況の確認 ■ 抽選施設一覧 ■ 申込トレイ 注 予約申込一覧 |           |           |         |  |  |  |  |  |  |
| ▋ 利用者メニュー :: 【株式会社パストラーレ】             |           |           |         |  |  |  |  |  |  |
|                                       |           |           |         |  |  |  |  |  |  |
| 抽選申込一覧 >                              | スマートロック > | パスワード変更 > | 連絡先変更 > |  |  |  |  |  |  |
|                                       |           |           |         |  |  |  |  |  |  |

### ・抽選で申し込まれた予約を確認することが出来ます。

・システムで抽選が行われると状況が「抽選待ち」→「当選」か「落選」の表示に変わります。

| 施設予約システムデモサイトサイト名                     | <b>_</b><br>マイページ      | <b>()</b><br>¤グアウト |  |  |  |  |  |  |
|---------------------------------------|------------------------|--------------------|--|--|--|--|--|--|
| ★ 曲 空き状況の確認 ■ 抽選施設一覧 ■ 申込トレイ 注 予約申込一覧 |                        |                    |  |  |  |  |  |  |
| 抽選申込一覧 :: 【株式会社パストラーレ】                | 抽選申込一覧 :: 【株式会社パストラーレ】 |                    |  |  |  |  |  |  |

|    |        | 2024年    | 2025年                               | 2026年        | 2027年           |       |    |
|----|--------|----------|-------------------------------------|--------------|-----------------|-------|----|
| 1月 | 2月     | 3月 4月    | 5月 6月                               | 7月 8月        | 9月 10月          | 11月 1 | 2月 |
|    | ▼ 状況 ▲ | ▼ 申請番号 ▲ | ▼ 利用日時 🔺                            | ▼ 利          | 用施設 🔺           |       |    |
|    | 抽選待ち   | 000316   | 2025(令和 7)年 5月 2日 (金)<br>9:00-13:00 | Pastor<br>練習 | ale文化会館<br>留室 A | 内容詳細  |    |
|    | 抽選待ち   | 000316   | 2025(令和 7)年 5月 1日 (木)<br>9:00-13:00 | Pastor<br>練習 | ale文化会館<br>留室 A | 内容詳細  |    |

・抽選の申し込み方法は、通常の予約申込と同様の手順です。

抽選対象の場合、空き状況が「抽選」と表示されます。

### ()内の数字は、現時点での申込み件数です。

施設の空き状況::【株式会社パストラーレ】

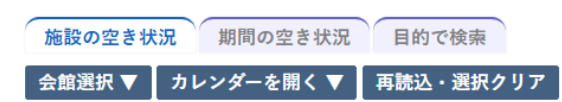

Pastorale文化会館 施設詳細 •

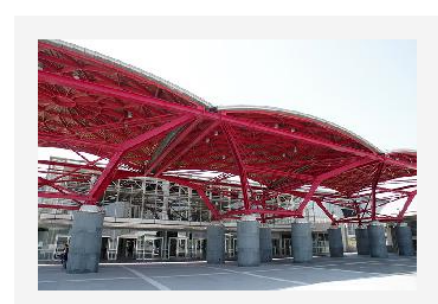

ホールや会議室、和室をご用意しておりますので、 様々な催し物を行えます。

#### 2025(令和 7)年 5月 1日 (木)

| 《 1ヶ月前 《 1      | 週間前   | <            | 1日前   |              | 本日    |             | 1日    | 後〉           | 1遇    | 間後》   |              | 1ヶ月後         | : »   |
|-----------------|-------|--------------|-------|--------------|-------|-------------|-------|--------------|-------|-------|--------------|--------------|-------|
|                 | 9     | 10           | 11    | 12           | 13    | 14          | 15    | 16           | 17    | 18    | 19           | 20           | 21    |
| 大ホール<br>(500人)  |       | 抽選(0)        |       |              |       | 抽過          | ≣(0)  |              |       |       | 抽過           | <b>≣</b> (0) |       |
| 展示室<br>(1000人)  |       | 0            |       |              |       | C           | C     |              |       |       | C            | D            |       |
| 展示室 A<br>(100人) |       | 0            |       |              | 0     |             |       |              | 0     |       |              |              |       |
| 展示室 B<br>(100人) |       | 0            |       |              |       | (           | C     |              |       |       | C            | D            |       |
| 会議室 1<br>(30人)  |       | 0            |       |              | 0     |             |       |              |       |       | (            | D            |       |
| 会議室 2<br>(30人)  |       | 0            |       |              | 0     |             |       |              | (     | D     |              |              |       |
| 練習室 A<br>(20人)  | 抽過    | <b>E</b> (1) | 抽過    | <b>≣</b> (1) | 抽過    | 抽選(0) 抽選(0) |       | 抽過           | ≣(0)  | 抽過    | <b>≣</b> (0) |              |       |
|                 | 9     | 10           | 11    | 12           | 13    | 14          | 15    | 16           | 17    | 18    | 19           | 20           | 21    |
| 練習室 B<br>(10人)  | 抽過    | 匷(0)         | 抽過    | ≣(0)         | 抽過    | 匷(0)        | 抽過    | <b>≝</b> (0) | 抽過    | 匷(0)  | 抽過           | 星(0)         |       |
| 和室 1<br>(20人)   | 抽選(0) | 抽選(0)        | 抽選(0) | 抽選(0)        | 抽選(0) | 抽選(0)       | 抽選(0) | 抽選(0)        | 抽選(0) | 抽選(0) | 抽選(0)        | 抽選(0)        | 抽選(0) |
| 和室 2<br>(10人)   | 抽選(0) | 抽選(0)        | 抽選(0) | 抽選(0)        | 抽選(0) | 抽選(0)       | 抽選(0) | 抽選(0)        | 抽選(0) | 抽選(0) | 抽選(0)        | 抽選(0)        | 抽選(0) |

### 🚽 申込トレイに入れる

| 0 | 空き    |                       |
|---|-------|-----------------------|
| × | 予約済   | (インダーネット予約受付中)        |
| - | 受付期間外 | 予約済<br>(インターネット予約受付中) |
|   |       | インターネット予約不可           |
|   |       | 抽選申込受付中               |
|   |       | 休館・保守                 |
|   |       |                       |

### ・抽選施設一覧から抽選を行っている施設の一覧が確認できます。

| 施言       | <b>殳予約システム</b> : | デモサイトサイ         | 卜名      |          | <b>_</b><br>マイページ | <b>()</b><br>₽グアウト |
|----------|------------------|-----------------|---------|----------|-------------------|--------------------|
| <b>A</b> | 曲 空き状況の確認        | <b>冊</b> 抽選施設一覧 | 🦉 申込トレイ | 注 予約申込一覧 |                   |                    |

抽選施設一覧 :: 【株式会社パストラーレ】

| 施設                   | 受付状況  | 申込期間         | 対象年月    |
|----------------------|-------|--------------|---------|
| Pastorale文化会館 大ホール   | 受付中   | 2月 1日~2月26日  | 2025年5月 |
| Pastorale文化会館 会議室 1  | 申込期間前 | 3月 1日~ 3月10日 | 2026年4月 |
| Pastorale文化会館 練習室 A  | 受付中   | 2月 1日~ 2月28日 | 2025年5月 |
| Pastorale文化会館 練習室 B  | 受付中   | 2月 1日~ 2月28日 | 2025年5月 |
| Pastorale文化会館 和室 1   | 受付中   | 2月1日~2月26日   | 2025年5月 |
| Pastorale文化会館 和室 2   | 受付中   | 2月 1日~ 2月26日 | 2025年5月 |
| Pastorale運動場 コートA面B面 | 受付中   | 2月 1日~ 2月25日 | 2025年3月 |
| Pastorale運動場 コート A 面 | 受付中   | 2月1日~2月25日   | 2025年3月 |
| Pastorale運動場 コート B 面 | 受付中   | 2月 1日~ 2月25日 | 2025年3月 |

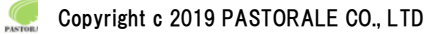

### 3-5.パスワード変更

パスワードの変更が可能です。(利用者画面でのパスワード変更を許可している場合のみ)

| 施設予約システムデモサイトサイト名                     |                                                                    |                                                                  |  |  |  |  |  |  |  |
|---------------------------------------|--------------------------------------------------------------------|------------------------------------------------------------------|--|--|--|--|--|--|--|
| ★ 曲 空き状況の確認 聞 抽選施設一覧 厚 申込トレイ 注 予約申込一覧 |                                                                    |                                                                  |  |  |  |  |  |  |  |
| 🖹 利用者メニュー :: 【株式会社パストラーレ】             |                                                                    |                                                                  |  |  |  |  |  |  |  |
|                                       |                                                                    |                                                                  |  |  |  |  |  |  |  |
| スマートロック >                             | パスワード変更 >                                                          | 連絡先変更                                                            |  |  |  |  |  |  |  |
|                                       |                                                                    |                                                                  |  |  |  |  |  |  |  |
|                                       | <b>ミサイトサイト名</b><br>・ 抽選施設一覧<br>「三 申込トレー<br>式会社パストラーレ】<br>スマートロック > | まサイトサイト名<br>■ 抽選施設一覧 ■ 申込トレイ 注 予約申込一覧<br>式会社パストラーレ]<br>ズマートロック > |  |  |  |  |  |  |  |

| 施設予約システムデモサイトサイト名                                                                                                    | _<br>マ1ページ | し<br>ログアウト |
|----------------------------------------------------------------------------------------------------|------------|------------|
| ★ 曲 空き状況の確認 ■ 抽選施設一覧 ■ 申込トレイ 注 予約申込一覧                                                                                             |            |            |
| パスワードの変更 :: 【株式会社パストラーレ】                                                                                                    |            |            |
| パスワードを変更します。         新しいパスワード         第しいパスワード(確認用)         ※ご注意!パスワードは次の形式で設定してください。         ・使用可能文字 数字と英大小文字         ・文字数 8文字以上 |            |            |
| <b>(</b> 順戻る)                                                                                                    |            |            |

### 3-6.連絡先変更

・住所やご連絡先など、利用者情報を変更することが出来ます。(利用者画面での変更を許可している場合のみ) ・「メールアドレス変更のみ許可する」と言った設定も可能です。

| 施設予約システムデモサイトサイト名                     |           |           |         |  |  |  |  |  |  |
|---------------------------------------|-----------|-----------|---------|--|--|--|--|--|--|
| ★ 曲 空き状況の確認 開 抽選施設一覧 頁 申込トレイ 注 予約申込一覧 |           |           |         |  |  |  |  |  |  |
| 📄 利用者メニュー :: 【株式会社パストラーレ】             |           |           |         |  |  |  |  |  |  |
|                                       |           |           |         |  |  |  |  |  |  |
| 抽選申込一覧 >                              | スマートロック > | パスワード変更 > | 連絡先変更 > |  |  |  |  |  |  |
|                                       |           |           |         |  |  |  |  |  |  |

### 4.スマートロック

スマートロックの暗証番号の確認や発行ができます。

|                                                 | 7-7F |  |  |  |  |
|-------------------------------------------------|------|--|--|--|--|
| ★ 曲 空き状況の確認   「計 抽選施設一覧  「言 申込トレイ  」  「三 予約申込一覧 |      |  |  |  |  |
| ≧ 利用者メニュー :: 【株式会社パストラーレ】                       |      |  |  |  |  |
|                                                 |      |  |  |  |  |
| 抽選申込一覧 > スマートロック パスワード変更 > 連絡先変更                | >    |  |  |  |  |
|                                                 |      |  |  |  |  |

・料金の支払いが完了し、予約が許可されている場合は、暗証番号の発行ができます。

| 施設予約システムデモサイトサイト名 |          |                                   |                        |               | <b>ユ</b><br>マイページ | <b>じ</b><br>ログアウト |
|-------------------|----------|-----------------------------------|------------------------|---------------|-------------------|-------------------|
| 会 値 空き状況の確認       | 🗭 抽選施    | 設一覧 📄 申込トレイ                       | 汪 予約申込一覧               |               |                   |                   |
| スマートロック管理 ::      | 【株式会社/   | 『ストラーレ】                           |                        |               |                   |                   |
|                   | ▼ 申請番号 ▲ | ▼ 利用日時 🔺                          | ▼ 利用施設 🔺               | 暗証番号          |                   |                   |
|                   | 000321   | 2025(令和7)年2月20日(木)<br>17:00-21:00 | Pastorale文化会館<br>練習室 A | 暗証番号なし 暗証番号発行 |                   |                   |

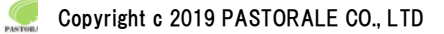

・暗証番号が発行されると暗証番号が表示されます。

・詳細ボタンから暗証番号の有効期間の確認や、解錠のための QR コードや外部リンクが表示されます。

(QRコードや外部リンクについては、スマートロック製品によって異なります。)

| 施設予約システムデモサイトサイト名 |          |                                      |                        |        | <b>ユ</b><br>マイページ   | <u>し</u><br>¤グアウト |  |
|-------------------|----------|--------------------------------------|------------------------|--------|---------------------|-------------------|--|
| ♠ 曲 空き状況の確認       | ∎ 抽選施設-  | 覧 📑 申込トレイ                            | 泛 予約申込一覧               |        |                     |                   |  |
| スマートロック管理 :: 【    | 株式会社パス   | トラーレ】                                |                        |        |                     |                   |  |
|                   | ▼ 申請番号 ▲ | ▼ 利用日時 🔺                             | ▼ 利用施設 🔺               | 暗証番号   |                     |                   |  |
|                   | 000321   | 2025(令和 7)年 2月20日 (木)<br>17:00-21:00 | Pastorale文化会館<br>練習室 A | 313949 | 詳細                  |                   |  |
|                   |          |                                      |                        |        |                     |                   |  |
| 施設予約システムデモサイトサイト名 |          |                                      |                        |        | <b>(</b> )<br>¤グアウト |                   |  |
|                   |          |                                      |                        |        |                     |                   |  |

| • | 田 空き状況の確認    | <b>一一一田迷</b> 施設一覧 | :甲込トレイ : | 三 予約甲込一覧             |    |  |
|---|--------------|-------------------|----------|----------------------|----|--|
|   | スマートロック詳細 :: | 【株式会社パストラーレ       | ]        |                      |    |  |
|   |              |                   |          |                      |    |  |
|   |              | 申請番号              |          | 000321               |    |  |
|   |              | 利用日時              |          | 2025(令和 7)年 2月20日 (オ | 5) |  |
|   |              |                   |          |                      |    |  |

| 10/01004680 | 2020(1)14 1) + 2)1201 (1)                                                                      |
|-------------|------------------------------------------------------------------------------------------------|
| 施設          | Pastorale文化会館 練習室 A                                                                            |
| 暗証番号        | 313949                                                                                         |
| 有効期間        | 2025(令和 7)年 2月20日 (木) 17:00~21:00                                                              |
| URL(外部リンク)  | https://access.remotelock-pf.jp/?<br>universal_access_key_ui_id=ma8IJyt2Q8kBzsqIHcJynC1MrGMQNf |

₩戻る

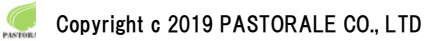

### 5.催事案内

・催事案内がご確認できます。

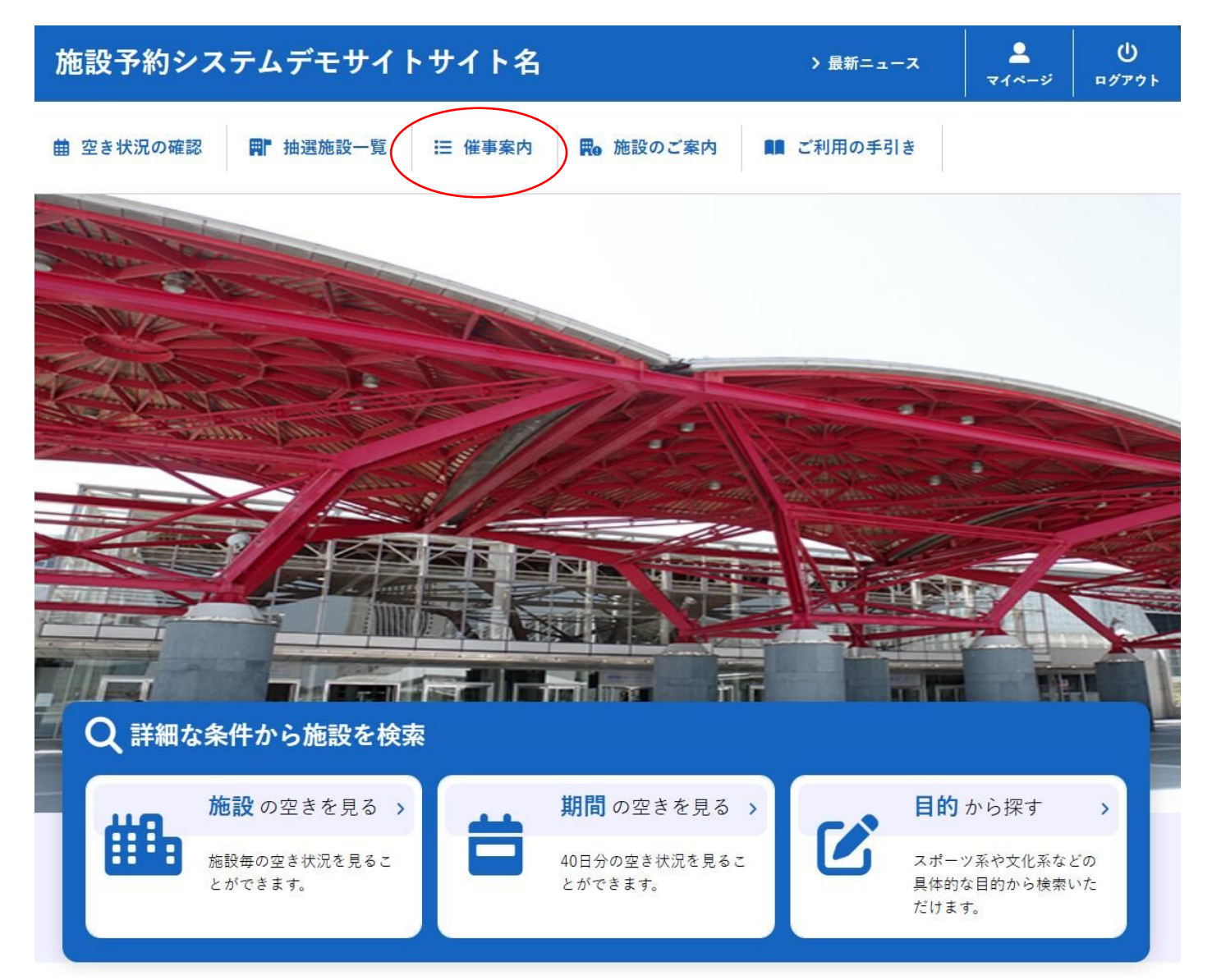

・予定を確認したい施設を指定します。

| 施設予約システムデモサイトサイト名 (利用登録) ()                                                                                                    |
|----------------------------------------------------------------------------------------------------|
| <ul> <li>★ </li> <li></li></ul>                                                                                                    |
| 催事予定                                                                                                    |
| 検索条件         共通備品         地域名       都心地区       城東地区       城南地区       城北地区       三多摩地区       島嶼部         Q 探す         Pastorale文化会館       Pastorale運動場                                                                                                    |
| 施設予約システムデモサイトサイト名 の (利用登録 ) し (1) (1) (1) (1) (1) (1) (1) (1) (1) (1)                                                                                                    |
| <ul> <li>★ 空き状況の確</li> <li>部</li> <li>部</li> <li>部</li> <li>計 油選施設一</li> <li>時</li> <li>日</li> <li>第</li> <li>第</li></ul> |
| 催事予定                                                                                                    |
| 検索条件変更 ▼<br>Pastorale文化会館                                                                                                    |

| 2月       3月       令和7年4月       5月       6月         1       火       オーケストラコンサート (大ホール 9:00-22:00)       -       -       -       -       -       -       -       -       -       -       -       -       -       -       -       -       -       -       -       -       -       -       -       -       -       -       -       -       -       -       -       -       -       -       -       -       -       -       -       -       -       -       -       -       -       -       -       -       -       -       -       -       -       -       -       -       -       -       -       -       -       -       -       -       -       -       -       -       -       -       -       -       -       -       -       -       -       -       -       -       -       -       -       -       -       -       -       -       -       -       -       -       -       -       -       -       -       -       -       -       -       -       -       -       -       -       -       -<                                                                                                    |    |   | Pastorale                                                   | 文化会館 |    |    |
|----------------------------------------------------------------------------------------------------|----|---|-------------------------------------------------------------|------|----|----|
| 1       火       オーケストラコンサート (大ホール 9:00-22:00)         2       水         3       ホ         4       金         5       土         6       日         7       月         8       火         9       水         10       ホ         11       金         12       土         調演会 (大ホール 18:00-22:00)         13       日         14       月         15       火         16       水         17       木         18       金         19       土         20       日 $\frac{2 - ジカル & 9:00-12:00}{2 - \sqrt(2) + 2 - \sqrt(2) + 2 - \sqrt(2)$                                                                                                    | 2月 |   | 3月 令和 7                                                     | 年4月  | 5月 | 6月 |
| 2 $n$ 3 $n$ 3 $n$ 3 $n$ 4 $\pm$ 5 $\pm$ 5 $\pm$ 6 $\blacksquare$ 7 $\beta$ 8 $\mathcal{M}$ 9 $\mathcal{M}$ 10 $\pi$ 11 $\pm$ 12 $\pm$ 13 $\blacksquare$ 14 $\beta$ 15 $\mathcal{M}$ 16 $\pi$ 17 $\pi$ 18 $\pm$ 19 $\pm$ 20 $\blacksquare$ $\underbrace{\underbrace{\underbrace{\underbrace{\underbrace{\underbrace{\underbrace{\underbrace{\underbrace{\underbrace{it}}} it} it} it} it} it} it} it} it} it$                                                                                                    | 1  | 火 | <b>オーケストラコンサート</b> (大ホール 9:00-22:00)                        |      |    |    |
| 3 木<br>4 金<br>5 土<br>6 日<br>7 月<br>8 火<br>9 水<br>10 木<br>11 金<br>12 土<br>講演会 (大ホール 18:00-22:00)<br>13 日<br>14 月<br>15 火<br>16 水<br>17 木<br>18 金<br>19 土<br>19 土<br>19 土<br>19 土<br>19 土<br>19 土<br>19 土<br>19 土<br>19 土<br>10 末<br>11 章<br>11 章<br>12 土<br>13 日<br>15 火<br>16 水<br>17 末<br>18 金<br>19 土<br>19 土<br>19 土<br>19 土<br>19 土<br>19 土<br>19 土<br>19 土<br>10 末<br>11 音<br>11 音<br>12 土<br>13 日<br>14 月<br>15 火<br>16 水<br>17 末<br>18 金<br>19 土<br>19 土<br>19 土<br>19 土<br>19 土<br>19 土<br>19 土<br>19 土<br>19 土<br>19 土<br>19 土<br>19 土<br>19 土<br>19 土<br>19 土<br>19 土<br>19 土<br>19 土<br>10 元<br>10 元                                                                                                    | 2  | 水 |                                                             |      |    |    |
| 4                                                                                                    | 3  | 木 |                                                             |      |    |    |
| 5 $\pm$ 6 $\blacksquare$ 7 $\eta$ 8 $\mathcal{M}$ 9 $\mathcal{M}$ 10 $\mathcal{R}$ 11 $\triangleq$ 12 $\pm$ 3 $\blacksquare$ 13 $\blacksquare$ 14 $\eta$ 15 $\mathcal{M}$ 16 $\mathcal{M}$ 17 $\pi$ 18 $\triangleq$ 19 $\pm$ 20 $\blacksquare$ $\underbrace{ \frac{1}{2} - \frac{i \mathcal{J} \mathcal{J} \mu \underline{B} \mathcal{L} \mathcal{J}_{\alpha}}{i (f, \pi - \mu, 18:00-22:00)}$ 21 $\eta$ 22 $\mathcal{M}$ 23 $\mathcal{M}$ 24 $\pi$ 25 $\pounds$ 26 $\pm$ 27 $\blacksquare$ 28 $\eta$ 29 $\mathcal{M}$                                                                                                    | 4  | 金 |                                                             |      |    |    |
| 6       E         7 $\beta$ 8 $\mathcal{M}$ 9 $\mathcal{M}$ 10 $\pi$ 11 $\pm$ 12 $\pm$ 13       E         14 $\beta$ 15 $\mathcal{M}$ 16 $\pi$ 17 $\pi$ 18 $\pm$ 19 $\pm$ 20       E $\underbrace{\frac{2 - \mathcal{V} \mathcal{J} \mathcal{N} \mathcal{E} \mathcal{L}_{B}((\mathcal{T} \pi - \mathcal{N} \ 9:00 - 12:00)}{2 \cdot - \mathcal{V} \mathcal{J} \mathcal{N} \mathcal{E} \mathcal{L}_{B}((\mathcal{T} \pi - \mathcal{N} \ 18:00 - 22:00)}$ 21 $\beta$ 22 $\mathcal{M}$ 23 $\mathcal{M}$ 24 $\pi$ 25 $\pm$ 26 $\pm$ 27       E         28 $\beta$ 29 $\mathcal{M}$                                                                                                    | 5  | ± |                                                             |      |    |    |
| 7       月         8       火         9       水         10       木         11       金         12       土         講演会 (大ホール 18:00-22:00)         13       日         14       月         15       火         16       水         17       木         18       金         19       土         12       土         13       日         14       月         15       火         16       ホ         17       木         18       金         19       土         20       日                                                                                                    | 6  | Β |                                                             |      |    |    |
| 8 $\mathcal{N}$ 9 $\mathcal{N}$ 10 $\mathcal{K}$ 11 $\mathcal{L}$ 12 $\mathcal{L}$ 13 $\mathcal{L}$ 14 $\mathcal{H}$ 15 $\mathcal{N}$ 16 $\mathcal{N}$ 17 $\mathcal{K}$ 18 $\mathcal{L}$ 19 $\mathcal{L}$ 20 $\mathcal{R}$ 21 $\mathcal{R}$ 22 $\mathcal{N}$ 23 $\mathcal{N}$ 24 $\mathcal{N}$ 25 $\mathcal{L}$ 26 $\mathcal{L}$ 27 $\mathcal{H}$ 28 $\mathcal{H}$ 29 $\mathcal{N}$ 30 $\mathcal{N}$                                                                                                    | 7  | 月 |                                                             |      |    |    |
| 9 $k$ 10 $k$ 11 $\pm$ 12 $\pm$ 13 $H$ 14 $H$ 15 $k$ 16 $k$ 17 $k$ 18 $\pm$ 19 $\pm$ 20 $H$ $\frac{2 - \sqrt[3]{3} \mu E \Delta_{ii}}{(\frac{1}{3} (\frac{1}{3} - \mu) 9:00-12:00)}$ 21 $H$ 22 $k$ 23 $k$ 24 $k$ 25 $\pm$ 26 $\pm$ 27 $H$ 28 $H$ 29 $k$ 30 $k$                                                                                                    | 8  | 火 |                                                             |      |    |    |
| 10 $\pi$ 11 $\pm$ 12 $\pm$ 13 $H$ 14 $H$ 15 $\mathcal{N}$ 16 $\pi$ 17 $\pi$ 18 $\pm$ 19 $\pm$ 20 $H$ $\xi = -\frac{i f \pi}{2} \int h \nu B \Delta r r (f, \pi - \nu) 9:00-12:00)$ 21 $H$ 22 $\mathcal{N}$ 23 $N$ 24 $\pi$ 25 $\pm$ 26 $\pm$ 27 $H$ 28 $H$ 29 $\mathcal{N}$ 30 $N$                                                                                                    | 9  | 水 |                                                             |      |    |    |
| 11                                                                                                    | 10 | 木 |                                                             |      |    |    |
| 12       土       講演会 (大ホール 18:00-22:00)         13       日         14       月         15       火         16       水         17       木         18       金         19       土         20       日                                                                                                    | 11 | 金 |                                                             |      |    |    |
| 13       E         14 $\eta$ 15 $\psi$ 16 $\pi$ 17 $\pi$ 18 $\pm$ 19 $\pm$ 20       E $\underbrace{\underbrace{\underbrace{\underbrace{\underbrace{\underbrace{\underbrace{\underbrace{\underbrace{\underbrace{\underbrace{timelingle field       0.00-12:00}}{2.00}}}_{\frac{100}{2.00}}$ 21 $fl$ $\underbrace{\underbrace{\underbrace{\underbrace{\underbrace{\underbrace{\underbrace{timelingle field       0.00-12:00}}_{\frac{100}{2.00}}$ 21 $fl$ $\underbrace{\underbrace{\underbrace{\underbrace{\underbrace{\underbrace{timelingle field       0.00-22:00}}_{\frac{100}{2.00}}$ 21 $fl$ $\underbrace{\underbrace{\underbrace{\underbrace{timelingle field       0.00-22:00}}_{\frac{100}{2.00}}$ 21 $fl$ $\underbrace{\underbrace{\underbrace{\underbrace{timelingle field       0.00-22:00}_{\frac{100}{2.00}}$ 22 $\psi$ $\underbrace{\underbrace{\underbrace{\underbrace{timelingle field       0.00-22:00}_{\frac{100}{2.00}}$ 23 $\psi$ $\underbrace{\underbrace{\underbrace{timelingle field       0.00-22:00}_{\frac{100}{2.00}}$ 23 $\psi$ $\underbrace{\underbrace{timelingle field       0.00-22:00}_{\frac{100}{2.00}}$ 24 $\pi$ $\underbrace{\underbrace{timelingle field       0.00-22:00}_{\frac{100}{2.00}}$ 25 $\pm$ $\underbrace{\underbrace{timelingle field       0.00-22:00}_{\frac{100}{2.00}}$ 28 $fl$ $\underbrace{\underbrace{timelingle field       0.00-22:00}_{\frac{100}{2.00}}$ 29 $\psi$ $timelingle field  $                                                                                                    | 12 | ± | 講演会 (大ホール 18:00-22:00)                                      |      |    |    |
| 14       月         15       火         15       火         16       水         17       木         18 $\pm$ 19 $\pm$ 19 $\pm$ 20 $B$ $ \underbrace{ \underbrace{ \underbrace{ \underbrace{ \underbrace{ \underbrace{ \underbrace{ \underbrace{ \underbrace{ \underbrace{ \underbrace{ \underbrace{ \underbrace$                                                                                                    | 13 | Β |                                                             |      |    |    |
| 15 $\mathcal{M}$ 16 $\mathcal{M}$ 17 $\mathcal{K}$ 18 $\underline{\underline{\ast}}$ 19 $\underline{\pm}$ 19 $\underline{\pm}$ 20 $\mathbf{H}$ $\underline{\underline{\underline{\$}}_{} \overset{?}{\underline{\imath}} \overset{?}{\underline{\imath}$ | 14 | 月 |                                                             |      |    |    |
| 16                                                                                                    | 15 | 火 |                                                             |      |    |    |
| 17       木         18       金         19       土         20       日 $\underbrace{\underbrace{\underbrace{\underbrace{\underbrace{\underbrace{\underbrace{\underbrace{\underbrace{timelignersendersenderse$                                                                                                    | 16 | 水 |                                                             |      |    |    |
| 18                                                                                                    | 17 | 木 |                                                             |      |    |    |
| 19 $\pm$ 20 $\exists$ $\underbrace{\underbrace{s}_{2} - i j j h k}{i k} \underbrace{f k}_{k} (f k + h k} \underbrace{g k}_{k} (f k + h k) (k + h k) (k + $                                                                                                    | 18 | 金 |                                                             |      |    |    |
| 20 $\exists = \frac{2 - 2^3 h \mu E \Delta_{ij}}{2 - 2^3 h \mu E \Delta_{ij}} (f_{\pi} - \mu 9:00-12:00)$ 21 $f_{I}$ 22 $\chi$ 23 $\chi$ 24 $\pi$ 25 $\pm$ 26 $\pm$ 27 $B$ 28 $f_{I}$ 29 $\chi$ 30 $\chi$                                                                                                    | 19 | ± |                                                             |      |    |    |
| 21 月<br>22 火<br>23 水<br>24 木<br>25 金<br>26 土<br>27 日<br>28 月<br>29 火<br>30 水                                                                                                    | 20 | B | ミュージカル昼公演 (大ホール 9:00-12:00)<br>ミュージカル夜公演 (大ホール 18:00-22:00) |      |    |    |
| 22 火<br>23 水<br>24 木<br>25 金<br>26 土<br>27 日<br>28 月<br>29 火                                                                                                    | 21 | 月 |                                                             |      |    |    |
| 23 水<br>24 木<br>25 金<br>26 土<br>27 日<br>28 月<br>29 火<br>30 水                                                                                                    | 22 | 火 |                                                             |      |    |    |
| 24 木<br>25 金<br>26 土<br>27 日<br>28 月<br>29 火                                                                                                    | 23 | 水 |                                                             |      |    |    |
| 25 金<br>26 土<br>27 日<br>28 月<br>29 火<br>30 水                                                                                                    | 24 | 木 |                                                             |      |    |    |
| 26 土<br>27 日<br>28 月<br>29 火<br>30 水                                                                                                    | 25 | 金 |                                                             |      |    |    |
| 27 日<br>28 月<br>29 火<br>30 水                                                                                                    | 26 | ± |                                                             |      |    |    |
| 28 月<br>29 火<br>30 水                                                                                                    | 27 | В |                                                             |      |    |    |
| 29 火<br>30 水                                                                                                    | 28 | 月 |                                                             |      |    |    |
| 30 x                                                                                                    | 29 | 火 |                                                             |      |    |    |
|                                                                                                    | 30 | 水 |                                                             |      |    |    |

Copyright c 2019 PASTORALE CO., LTD

### 6.施設のご案内

・施設の情報を確認することが出来ます。

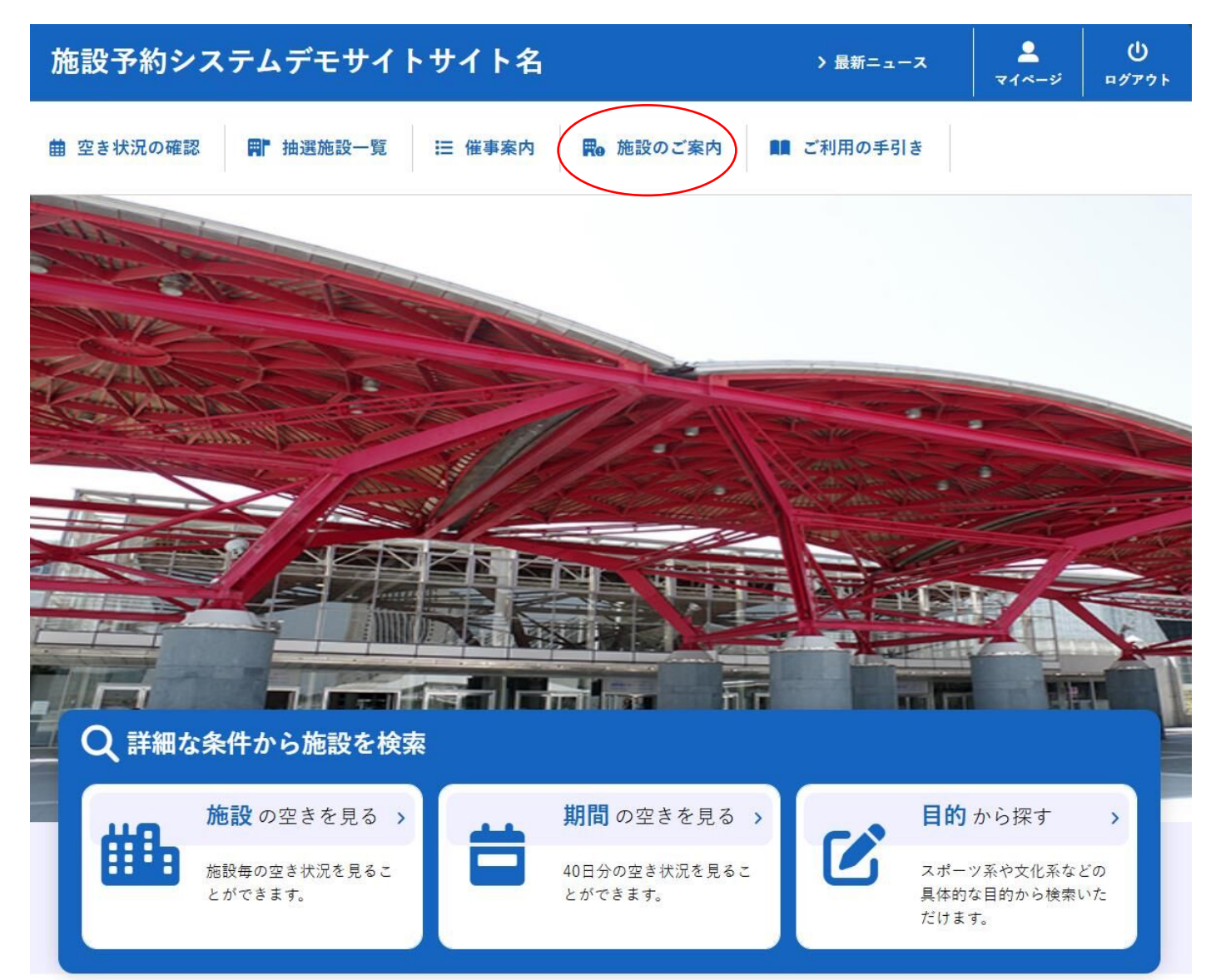

### ・リンクを設定しておくと、該当の URL へ推移することが可能です。

| 施設予約システムデモサイトサイ                      | 卜名                                     | 利用登録 > し                   |
|--------------------------------------|----------------------------------------|----------------------------|
| ★ 菌 空き状況の確認 ■ 抽選施設一覧                 | Ⅲ 催事案内  ■  応設のご案内  ■ ご利用               | の手引き 🕕 よくあるご質問             |
| 施設のご案内                               |                                        |                            |
| 生設名<br>Pastorale文化会館<br>Pastoraleホール | <b>住所</b><br>〒164-0012 東京都中野区本町2-54-13 | <b>連絡先</b><br>03-3320-6200 |
|                                      | 1                                      |                            |

### 7.ご利用の手引き

・施設のご利用の流れを確認することが出来ます。

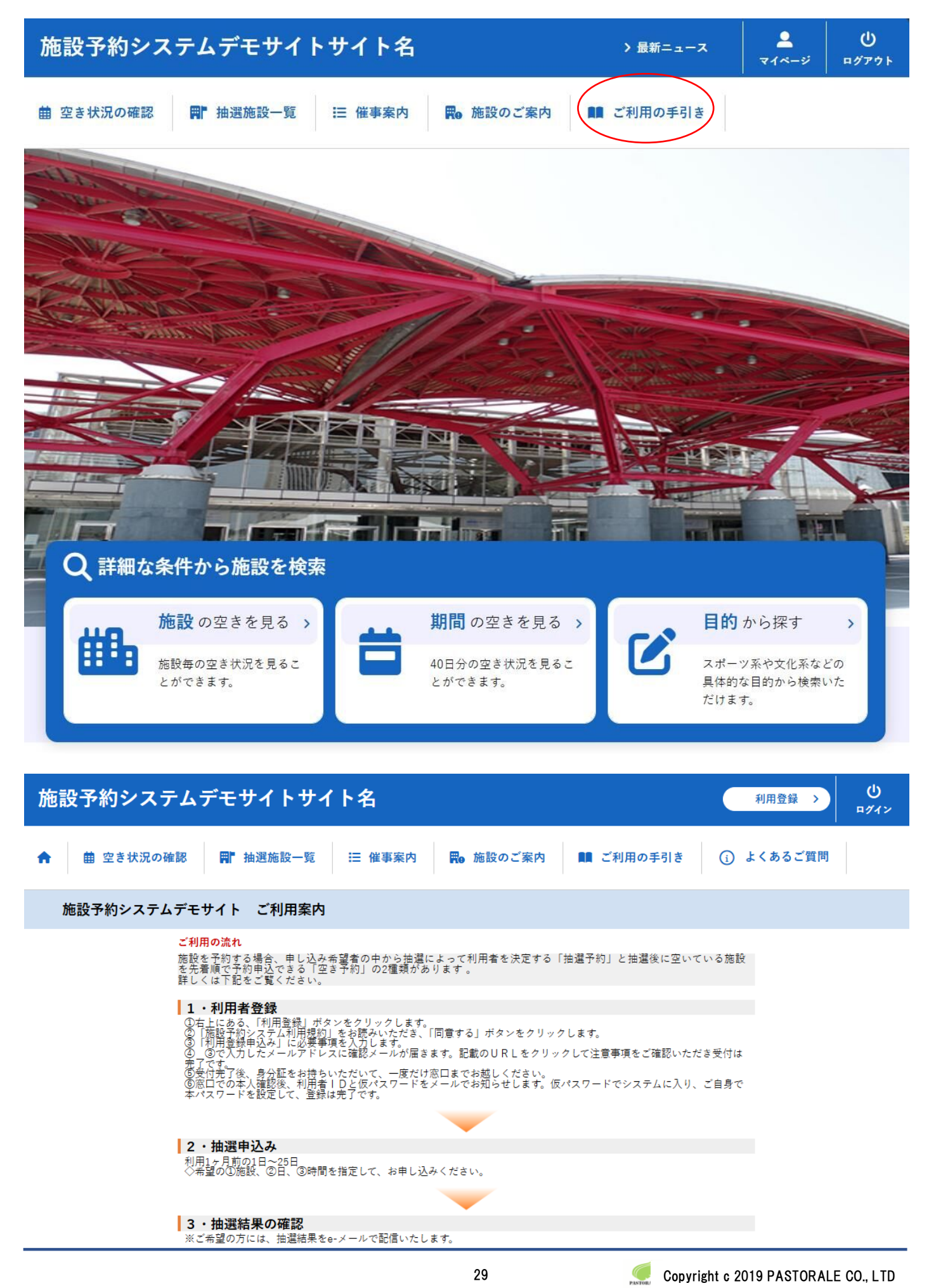

### 8.お知らせ

- ・各施設からのお知らせをご確認することが出来ます。
- ・お知らせのタイトルをクリックすると詳細が表示されます。
- ・画面上部の「最新ニュース」をクリックするとお知らせまで画面がスクロールします。

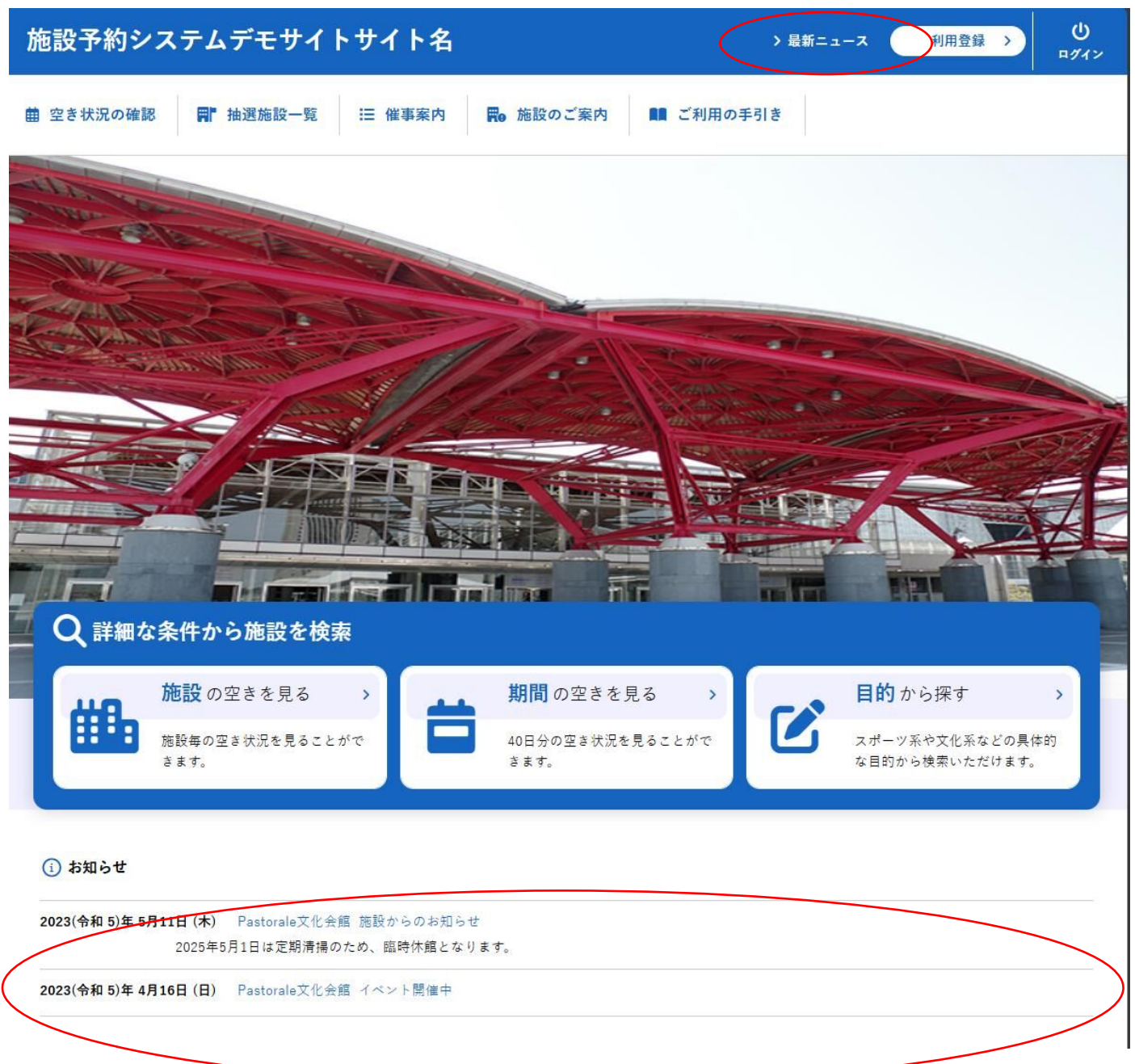

利用胡約

情報保護方針

特定商取引法に基

### 9.利用規約

 ・画面下部フッター部分の利用規約をクリックすることで、システムの利用規約をご確認することが出来ます。

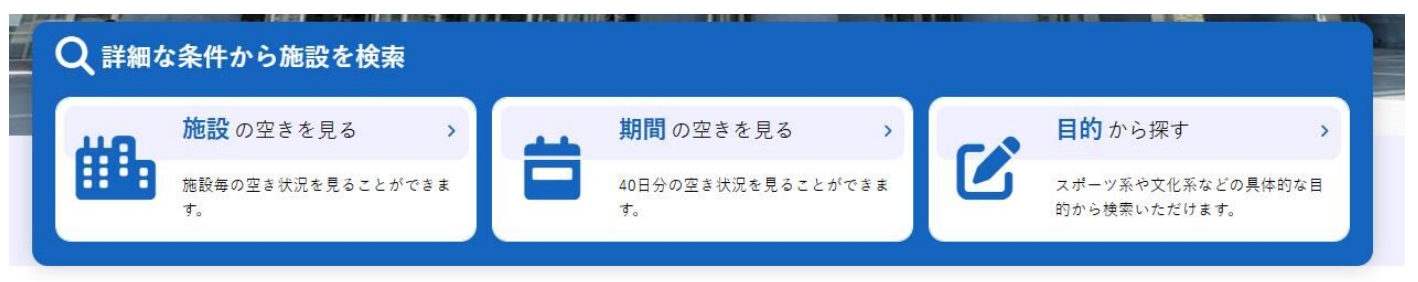

() お知らせ

2023(令和 5)年 5月11日 (木) Pastorale文化会館 施設からのお知らせ 2025年5月1日は定期清掃のため、臨時休館となります。

2023(令和 5)年 4月16日 (日) Pastorale文化会館 イベント開催中

利用には利用者登録が必要です。

#### 施設予約システムデモサイトサイト名

#### 施設予約システム利用規約(例)

#### (例)第1条(目的)

この規約は、パソコン、携帯電話、スマートフォン等の機器を使用することにより、施設の抽選申し込み、予約を 行うことができる施設予約システム(以下「本システム」という。)の利用者登録及びシステムの利用について必要な 事項を定めるものです。

(例)第2条(利用規約の同意)

1. 本システムを利用して施設の予約等の手続きを行うためには、本規約に同意していただくことが必要です。本システムは、本規約の同章を前提としてサービスを提供します。 2. 本システムを利用された方は、本規約に同意したものと見なされます。理由に関わらず本規約に同意できない場合 は、本システムを利用いただくことはできません。 (例)第3条(施設規則等の遵守)

利用申請した施設の利用及び当該利用に係る使用料又は利用料金の支払手続等に当たっては、当該施設の関係規則 等に従うこととし、当該施設を関係規則等に定められた目的以外に使用することはできません。 (例)第4条(利用者登録)

97)が#3年(47月1日2月27) 1. システムを利用して施設の抽選申し込み、予約等を行うことを希望する個人又は団体(以下「登録申請者」とい う。)は、あらかじめ、本規約を承諾のうえ、利用者登録を行う必要があります。 2. 前項の規定による利用者登録の申請は、本システムがインターネット環境にて提供する利用登録申し込み画面より 利用者登録申請を行い、本システムで繋認の上、本登録とするものとします。またインターネット環境がない利用 者は施設窓口にて利用者登録申請書に記入の上、申請し本登録の手続きを行うものとします。

(例)第5条(登録申請者の確認)

9785年(豆球中前有の確認) 前条の規定による利用者登録の申請があったときは、登録申請者が本人であること(団体登録の申請の場合につい ては、申請書提出者が本人であること)を次の各号のいずれかの方法で確認します。 (1) 運転免許証 (2) 住民基本台帳カード(顔写真付き) (3) 健康保険証 (4) えの他士してもえっしたで認ったえし知らたたと思い証明書

### 10.個人情報保護方針

・画面下部フッター部分の個人情報保護方針をクリックすることで、個人情報保護方針をご確認することが出来ます。

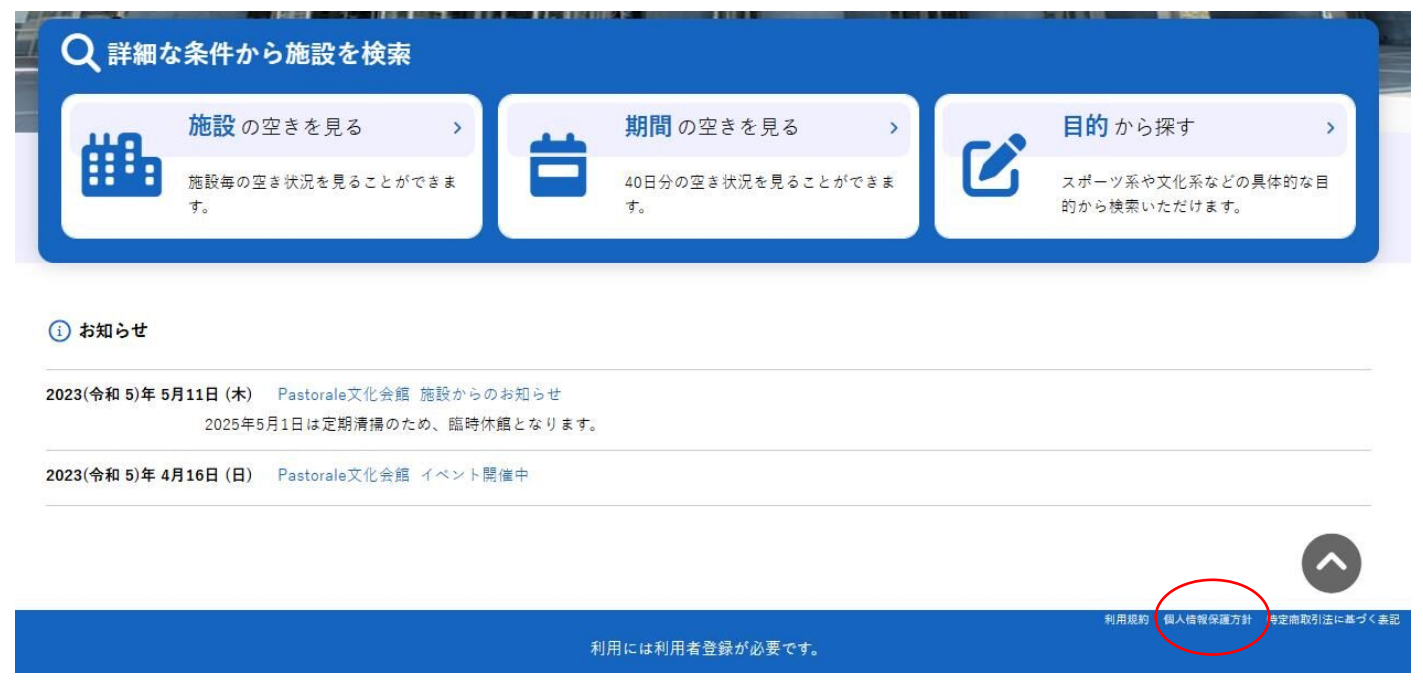

### 施設予約システムデモサイトサイト名

#### 個人情報保護方針(例)

「個人情報の保護に関する法律」に基づき、いつでも文化財団では、お客様の個人情報の保護をもっとも重要な責務と認識し、次の通り取扱い致します。

#### (例)1. 個人情報について

いつでも文化財団における「個人情報」とは、利用登録および施設のお申込みにあたりご提供いただいた情報、そ の他アンケートやメール等にて知り得た情報等、ご提供いただいたものすべてを指します。 具体的には、氏名・住 所・電話番号・ファックス番号・電子メールアドレス・誕生日等、お客様個人を特定できるすべての情報のこととな りょう

(例)2. 個人情報の利用

- (が)と、国内国地学で2017 ・お客様に対するダイレクトメールの送付 ・各種サービスの提供 ・法令の定めに基づく場合 ・国の機関及び地方公共団体、またはその委託を受けた者から、法令の定める事務を遂行するために協力を求められ 
   ・回い成周次のビルゴムへ回行、るためというにして、ためというにして、ためというに、ご当な理由のある場合を除き、業務提携先および委託先以外の第三者には提供いたしません。さらに、必要な範囲内で業務を委託する場合には、業務委託先の適切な管理と監督を行ないます。

(例)3. 個人情報の正しい管理

ック、山口市からからのです。 ご提供いただいた個人情報については、不正なアクセス、紛失、改ざん、漏えい、毀損等から保護するため危険防 止策を講じ、正しく管理・利用することに努めます。 (例)4. 個人情報の開示・訂正・削除等について

お客様からご提供いただいた個人情報の開示・修正・削除等を、お客様ご本人からお申し出いただいた場合は、確 認の上連やかに対応いたします。 (例)5.法令等の遵守

いつでも文化財団は、お客様の個人情報に関係する法令その他の規範を遵守するとともに、この方針の内容を継続 的に見直し、その改善に努めます。 また、お客様の個人情報を常に最新かつ正確な状態で管理するよう努めます。

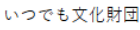

利用規約

個人情報(

特定南取引

### 11.特定商取引法に基づく表記

・画面下部フッター部分の特定商取引法に基づく表記をクリックすることで、特定商取引法に基づく表記をご確認することが出来ます。

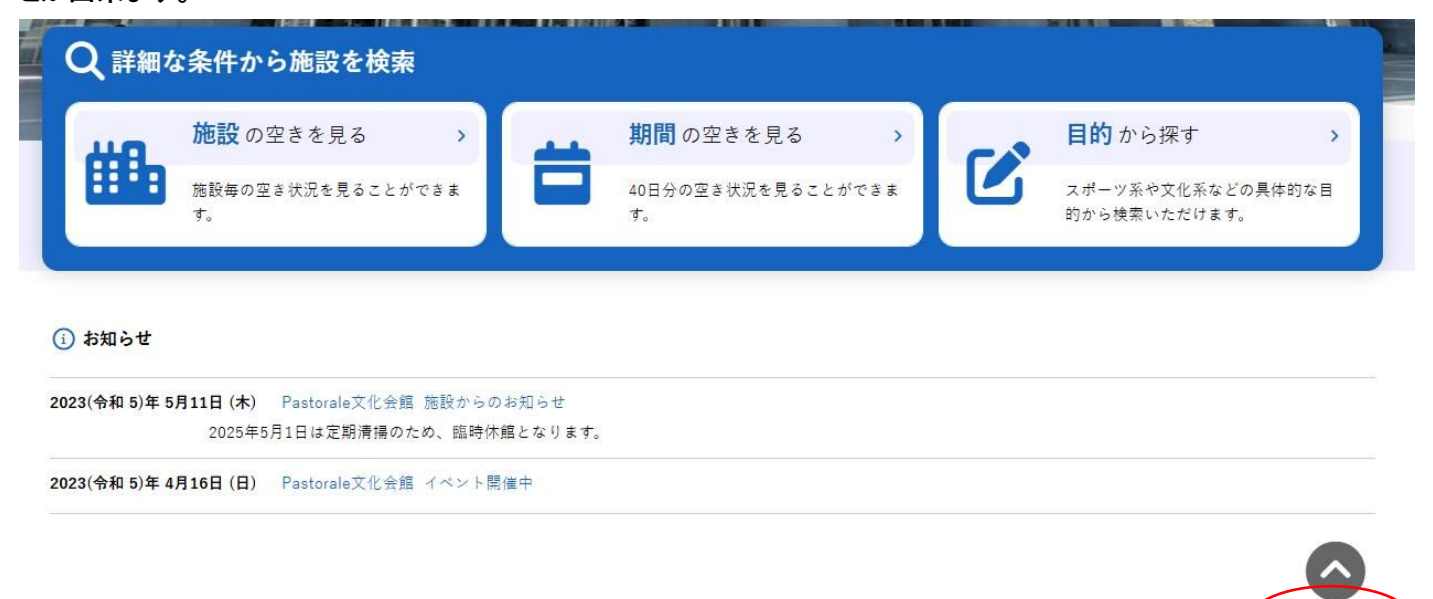

利用には利用者登録が必要です。

### 施設予約システムデモサイトサイト名

#### 特定商取引法に基づく表記(例)

| 販売事業者   | 株式会社XXX                                                                                                    |
|---------|----------------------------------------------------------------------------------------------------|
| 運営責任者   | 代表取締役 XXXXX                                                                                                    |
| 所在地     | TXXX-XXXX<br>東京都XXXXX-XX-XX XXビル                                                                                          |
| 電話番号    | XX-XXXX-XXXX(祝祭日を除く平日 10:00-18:00)                                                                                        |
| メールアドレス | XXX@XXXX.jp                                                                                                    |
| URL     | https://www.google.com/                                                                                                   |
| 支払方法    | クレジットカード決済(VISA、MASTER、JCB、Diners、AMERICAN EXPRESS)<br>所定コンビーエンスストア<br>QRコード決済(PayPay)<br>留行振込<br>現金<br>現金<br>のいずれかでのお支払い |
| 支払期限    | ご利用日の〇日前までにお支払いください。                                                                                                    |
| 購入限度額   | キャッシュレス決済の場合は、クレジットカード会社ならびに決済代行会社が定める使用限度額のいずれか低い方が適用されます。                                                               |
| 施設使用料   | 各申込ごとに表示します(消費税込)。                                                                                                    |
| 申込数の制限  | 1回の申込につき10回までです。                                                                                                    |
| 商品引渡時期  | 申込み方法によって異なります。詳細な引渡時期については、申込み時にご案内いたします。                                                                                |
| キャンセル   | ご利用日の〇日前までにお申し出ください。                                                                                                    |
| 還付      | 利用規定に従い還付を行います。                                                                                                    |

Copyright c 2019 PASTORALE CO., LTD

~ 施設予約システム ~

### 12.改訂履歴

| 更新日             | Ver. | 改訂履歷              |
|-----------------|------|-------------------|
| 2022 年 2 月 2 日  | 1.0  | 初版                |
| 2023 年 8 月 8 日  | 1.1  | 利用者画面のキャプチャ差し替え   |
| 2025 年 2 月 13 日 | 2.0  | デザイン変更対応          |
|                 |      | 備品申込の説明追記         |
|                 |      | 特定商取引法に基づく表記の説明追記 |
|                 |      | スマートロックの説明追記      |

施設予約システム操作マニュアル 利用者画面編(Ver2.0版)

END

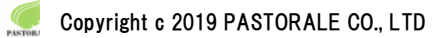